# **Amazon Mobile Analytics**

# **User Guide**

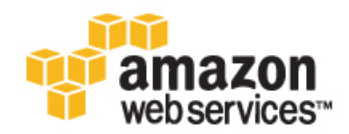

#### **Amazon Mobile Analytics: User Guide**

Copyright © 2015 Amazon Web Services, Inc. and/or its affiliates. All rights reserved.

The following are trademarks of Amazon Web Services, Inc.: Amazon, Amazon Web Services Design, AWS, Amazon CloudFront, AWS CloudTrail, AWS CodeDeploy, Amazon Cognito, Amazon DevPay, DynamoDB, ElastiCache, Amazon EC2, Amazon Elastic Compute Cloud, Amazon Glacier, Amazon Kinesis, Kindle, Kindle Fire, AWS Marketplace Design, Mechanical Turk, Amazon Redshift, Amazon Route 53, Amazon S3, Amazon VPC, and Amazon WorkDocs. In addition, Amazon.com graphics, logos, page headers, button icons, scripts, and service names are trademarks, or trade dress of Amazon in the U.S. and/or other countries. Amazon's trademarks and trade dress may not be used in connection with any product or service that is not Amazon's, in any manner that is likely to cause confusion among customers, or in any manner that disparages or discredits Amazon.

All other trademarks not owned by Amazon are the property of their respective owners, who may or may not be affiliated with, connected to, or sponsored by Amazon.

#### **Table of Contents**

| What Is Amazon Mobile Analytics?                                         | 1          |
|--------------------------------------------------------------------------|------------|
| Incorporating Mobile Analytics                                           | 2          |
| Using the Mobile SDK                                                     | 2          |
| Getting Started                                                          | 3          |
| Step 1: Sign Up                                                          | 3          |
| Step 2: Follow the Steps to Add an App                                   | 3          |
| Step 3: Integrate Mobile Analytics in to Your App                        | 4          |
| Step 4: Review the Data in Amazon Mobile Analytics Reports               | 4          |
| Adding and Managing Apps                                                 | 5          |
| Accessing Mobile Analytics                                               | 5          |
| Adding an App                                                            | 5          |
| If You Have No Existing Identity Pools                                   | 5          |
| Adding Additional Apps with the Default Cognito Identity Pool            | 8          |
| If You Have Existing Identity Pools but No Default Cognito Identity Pool | . 10       |
| If You Have Existing Identity Pools and a Default Cognito Identity Pool  | . 13       |
| Renaming an App                                                          | . 15       |
| Viewing Integration Steps                                                | . 16       |
| Using the Mobile SDK                                                     | . 18       |
| Platforms Supported by the Mobile SDK                                    | . 18       |
| Identifying the App                                                      | . 19       |
| Managing Sessions                                                        | 19         |
| Managing Sessions in iOS or Android Apps                                 | 20         |
| Managing Sessions in LavaScrint Apps                                     | 20         |
| Managing Sessions in Unity or Xamarin Apps                               | 21         |
| Generating Events                                                        | 21         |
| Creating a Monetization Event                                            | . 21       |
| Creating a Rustom Event                                                  | · 22       |
| Adding Attributes and Matrice                                            | . 24<br>26 |
| Adding Attributes and Metrics                                            | . 20<br>26 |
| Adding Attributes and Matrice in iOS or Android Appe                     | . 20       |
| Adding Attributes and Metrics in Ious Or Android Apps                    | . 20       |
| Adding Attributes and Metrics in Unity or Vemerin Apps                   | . 21       |
| Adding Attributes and Metrics in Unity of Xamann Apps                    | . 21       |
| Submitting Events                                                        | . 28       |
| Submitting Events in IOS Apps                                            | . 28       |
| Submitting Events in Anaroia Apps                                        | . 28       |
| Submitting Events in JavaScript Apps                                     | . 29       |
| Submitting Events in Unity or Xamarin Apps                               | . 29       |
| Using the REST API                                                       | . 30       |
| Identifying the App in Mobile Analytics                                  | . 30       |
| Tying Analytics to Users                                                 | . 30       |
| Managing Sessions                                                        | . 31       |
| Users Engage in Sessions                                                 | . 31       |
| Starting a Session                                                       | . 31       |
| Stopping a Session                                                       | . 33       |
| Generating Events                                                        | . 34       |
| Types of Analytics Events                                                | . 34       |
| Session Events                                                           | . 34       |
| Defining a Monetization Event                                            | . 34       |
| Creating a Custom Event                                                  | . 36       |
| Adding Attributes and Metrics                                            | . 37       |
| Reporting Detailed Data Points                                           | . 38       |
| Adding Attributes                                                        | . 38       |
| Adding Metrics                                                           | . 38       |
| Providing a Client Context                                               | . 39       |
| Giving Details of Application Context                                    | . 39       |

| Submitting Events                                                | 39 |
|------------------------------------------------------------------|----|
| Event-Based Interaction                                          | 39 |
| Signing Requests                                                 | 40 |
| Reports Overview                                                 | 41 |
| Toolbar                                                          | 41 |
| Using the Console Reports                                        | 42 |
| Filtering Data Shown by Date Range                               | 42 |
| Selecting the Platform Displayed                                 | 42 |
| Overview Tab                                                     | 43 |
| Active Users Tab                                                 | 44 |
| Sessions Tab                                                     | 45 |
| Revenue Tab                                                      | 46 |
| Retention Tab                                                    | 47 |
| Custom Events Tab                                                | 48 |
| Working with Charts                                              | 49 |
| Exporting Analytics                                              | 51 |
| Getting Started with Auto Export to Amazon Redshift or Amazon S3 | 51 |
| Step 1: Go to Manage Apps                                        | 51 |
| Step 2: Launch the Auto Export Wizard                            | 51 |
| Step 3: Choose Export to Amazon Redshift + Amazon S3             | 52 |
| Step 4: Configure an Amazon S3 Bucket                            | 52 |
| Step 5: Configure S3 and S3 to Amazon Redshift Permissions       | 52 |
| Step 6: Configure Auto Export to Use Amazon Redshift             | 52 |
| Connecting to Amazon Redshift                                    | 53 |
| Managing Auto Export                                             | 53 |
| Enabling Auto Export for Additional Apps                         | 54 |
| Disabling Auto Export                                            | 54 |
| Exported Event JSON                                              | 55 |
| Amazon Redshift Schema for Event Data                            | 59 |
| Example Amazon Redshift Queries                                  | 61 |
| Explanation of Infrastructure                                    | 63 |
| Amazon Redshift Cluster                                          | 63 |
| Virtual Private Cloud                                            | 63 |
| EC2 Instance                                                     | 63 |
| CloudWatch Metrics and Logs                                      | 64 |
| Troubleshooting                                                  | 65 |
| Troubleshooting Default IAM Role Creation                        | 65 |
| Limits                                                           | 68 |
| REST API Reference                                               | 69 |
| HTTP Requests                                                    | 69 |
| HTTP Header Contents                                             | 69 |
| HTTP Body Content                                                | 70 |
| PutEvents                                                        | 71 |
| Requests                                                         | 71 |
| Responses                                                        | 76 |
| Examples                                                         | 76 |
| Document History                                                 | 77 |
| •                                                                |    |

# What Is Amazon Mobile Analytics?

Amazon Mobile Analytics is a service for collecting, visualizing, understanding, and extracting app usage data at scale. Mobile Analytics easily captures both standard device data and custom events and automatically calculates reports on your behalf.

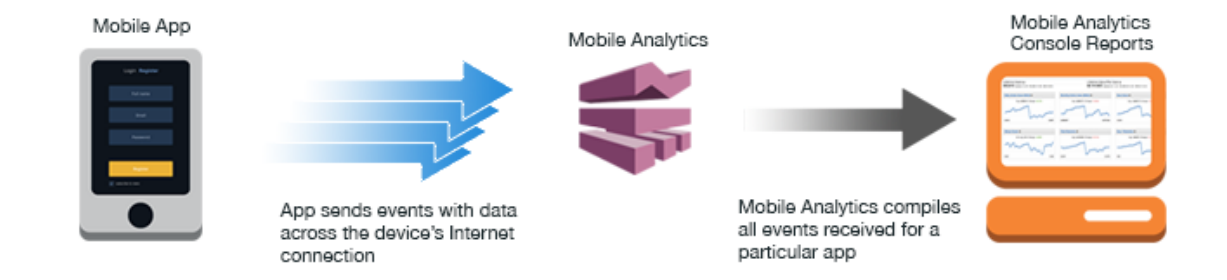

The following reports are available from the Mobile Analytics console:

- Daily Active Users (DAU), Monthly Active Users (MAU), and New Users
- Sticky Factor (DAU divided by MAU)
- Session Count and Average Sessions per Daily Active User
- Average Revenue per Daily Active User (ARPDAU) and Average Revenue per Daily Paying Active User (ARPPDAU)
- Day 1, 3, and 7 Retention and Week 1, 2, and 3 Retention
- · Custom Events

In addition to these aggregated reports, you can also set up your data to be exported automatically to Amazon Redshift and Amazon S3 for further analysis. For more information, see Auto Export.

These reports are provided through six reporting tabs in the console:

- Overview Track nine preselected reports in a simple-to-review dashboard to get a quick idea of engagement: MAU, DAU, New Users, Daily Sessions, Sticky Factor, 1-Day Retention, ARPDAU, Daily Paying Users, ARPPDAU.
- Active Users Track how many users engage with your app daily and monthly and monitor its stickiness to gauge engagement, appeal, and monetization.

- **Sessions** Track how often your app is used on a given day and how often each user opens your app during a day.
- Retention Track the rate at which customers come back to your app on a daily and weekly basis.
- **Revenue** Track in-app revenue trends to identify areas for monetization improvement.
- Custom events Track custom, defined user actions specific to your app.

## **Incorporating Mobile Analytics**

Mobile Analyticscan be used by developers to capture information, through analytics events created in the application logic, about how their applications are used. Individual bits of data called *attributes* and *metrics* are added to an event created in the application.

After attributes or metrics have been added, the event is then recorded so a copy of the data is preserved in the device's file storage. When an application is sent to the background by the user, recorded events are then submitted to the Mobile Analytics service; this data contributes to the reports available in the console.

There are two ways to incorporate Mobile Analytics into the code of your app:

- The Mobile Analytics web service provides a REST API your app can invoke using HTTP PUT requests. The REST API is platform- and language-independent; it requires a properly formed HTTP request only.
- For mobile app developers, the AWS Mobile SDK provides APIs that enable easier and more robust interaction with Mobile Analytics for apps running on Android, iOS, JavaScript, Unity, or Xamarin.

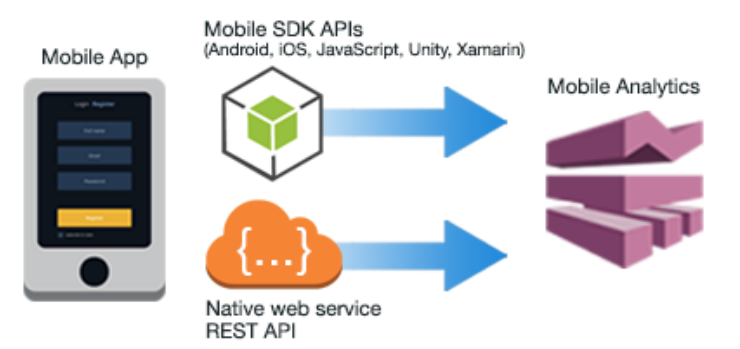

# **Using the Mobile SDK**

If you want to use Mobile Analytics in an Android, iOS, JavaScript, Unity, or Xamarin application, you will probably want to make API calls through the AWS Mobile SDK. For information about working with Mobile Analytics using the AWS Mobile SDK, see:

- Android Developer Guide
- iOS Developer Guide
- Mobile Analytics SDK for JavaScript
- Unity Developer Guide
- Xamarin Developer Guide

# **Getting Started**

Before you can visualize the data in the console at https://console.aws.amazon.com/mobileanalytics/ home, sign up for an AWS account, create a Cognito identity pool or an AWS Identity and Access Management (IAM) account, and then download the AWS Mobile SDK so that you can integrate it into your app.

#### Topics

- Step 1: Sign Up for an AWS Account (p. 3)
- Step 2: Follow the Steps to Add an App (p. 3)
- Step 3: Integrate Mobile Analytics in to Your App (p. 4)
- Step 4: Review the Data in Amazon Mobile Analytics Reports (p. 4)

# Step 1: Sign Up for an AWS Account

If you already have an AWS account, sign in to your account and go to the next step.

If you do not have an AWS account, use the following procedure to create one.

#### To sign up for AWS

- 1. Open http://aws.amazon.com/ and click Sign Up.
- 2. Follow the on-screen instructions.

## Step 2: Follow the Steps to Add an App

- 1. Open the Amazon Mobile Analytics console at https://console.aws.amazon.com/mobileanalytics/ home.
- 2. If this is the first time you are using Amazon Mobile Analytics, follow the on-screen instructions to add an app.

If you have already added an app, click the settings icon

- 3. In Manage Apps, choose Add App.
- 4. Follow the instructions.

# **Step 3: Integrate Mobile Analytics in to Your App**

To integrate Mobile Analytics, use the SDK for platforms appropriate to your app:

- Using Mobile Analytics in an Android app
- Using Mobile Analytics in an iOS app
- Using Mobile Analytics in a JavaScript app
- Using Mobile Analytics in a Unity app
- Using Mobile Analytics in an Xamarin app

# **Step 4: Review the Data in Amazon Mobile Analytics Reports**

You can see your data in the console at https://console.aws.amazon.com/mobileanalytics/home for events reported on iOS and Android platforms. It can take up to an hour for data sent to Mobile Analytics to appear in the console reports.

# Adding and Managing Apps

The steps you follow to create an app that uses Mobile Analytics will depend on the platforms you target and the tools and programming languages associated with each. But generally speaking, to use Mobile Analytics, you must do two things:

- Add and set up your app in the console at https://console.aws.amazon.com/mobileanalytics/home.
- Add the code to your app that accesses the Mobile Analytics service as determined by the platforms your app will support.

# **Accessing Mobile Analytics**

In order for your app to directly access AWS it must have credentials, which you obtain through Amazon Cognito Identity. An Amazon Cognito identity pool defines user identities used with your account.

When you create your first app, the console creates a Cognito identity pool you can use to authenticate your apps with Mobile Analytics. The console also provides, for each platform, integration code snippets that include the Cognito identity pool ID your apps need to communicate with Mobile Analytics. If you select a different Cognito identity pool to use in your apps, these code snippets will be updated to reflect it.

#### Topics

- Adding an App to Mobile Analytics (p. 5)
- Renaming an App (p. 15)
- Viewing Integration Steps (p. 16)

## Adding an App to Mobile Analytics

To use Mobile Analytics with an app, you must use the console to add the app to the Mobile Analytics service. The steps to add your first app to Mobile Analytics are different from the steps to add additional apps.

#### If You Have No Existing Identity Pools

Use the following procedure if you are adding your first app in the Mobile Analytics console but do not yet have any Cognito identity pools defined.

#### To add an app for the first time

1. Open the Amazon Mobile Analytics console at https://console.aws.amazon.com/mobileanalytics/ home.

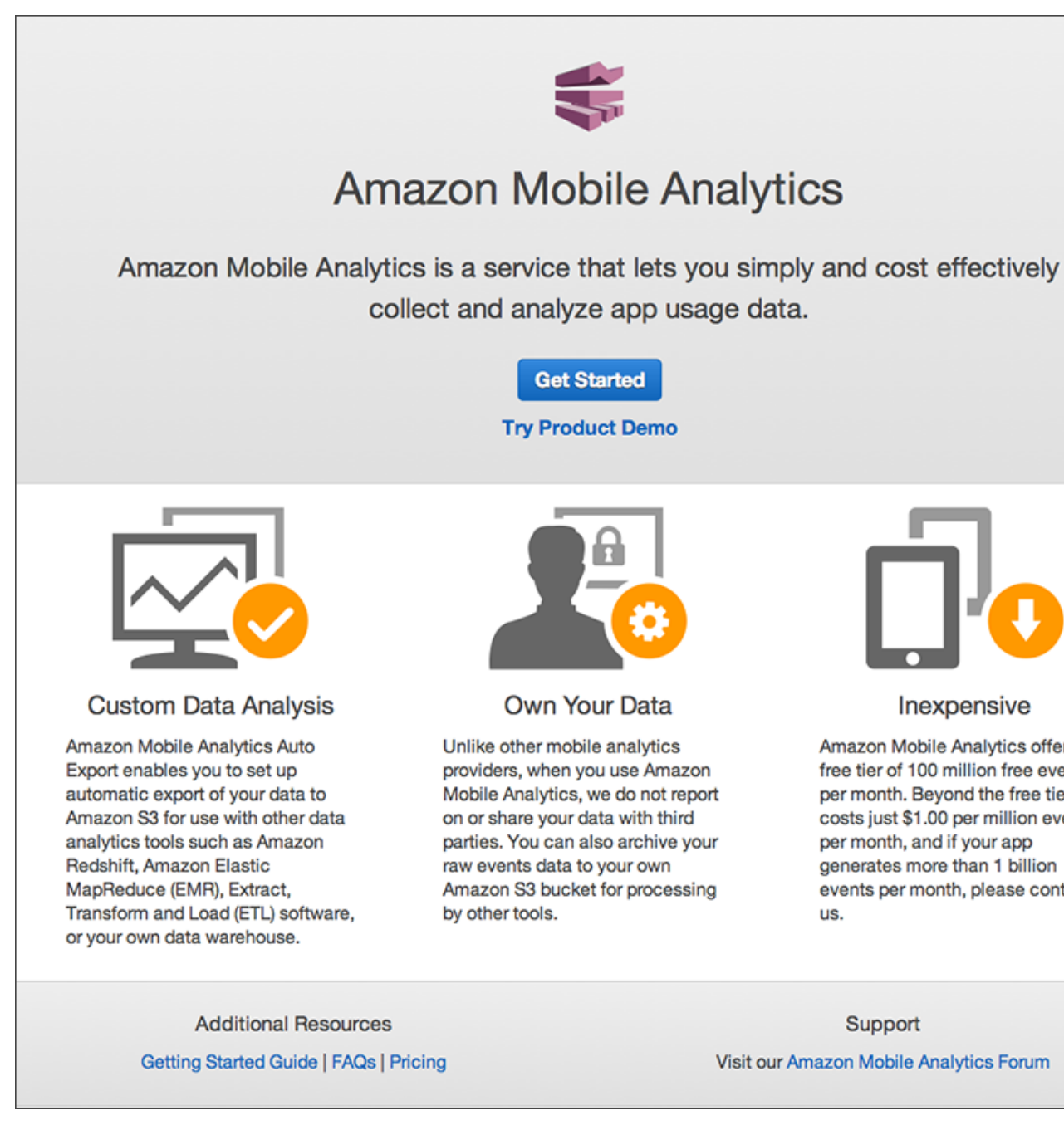

- 2. Choose Get Started.
- 3. In **App Name**, type a name for your app, and then choose **Create App**.

| Î                                                                                            | AWS - Serv                                     | ices ~  | Edit 🗸    |                |  | John Stiles 👻 | Global 🗸 |
|----------------------------------------------------------------------------------------------|------------------------------------------------|---------|-----------|----------------|--|---------------|----------|
| 🍀 Ar                                                                                         | mazon Mobile An                                | alytics | Dashboard | App Management |  |               |          |
| Create Mobile Analytics App<br>Step 1: Add Your App<br>Step 2: Integrate SDK<br>Add Your App |                                                |         |           |                |  |               |          |
|                                                                                              | Please enter your app name. App Name* Your App |         | 1         | 0              |  |               |          |
|                                                                                              | * Required                                     |         |           |                |  | Cancel        | Create A |
|                                                                                              |                                                |         |           |                |  |               |          |

4. In the IAM role creation wizard, choose **Allow** to generate an IAM role for the Cognito identity pool.

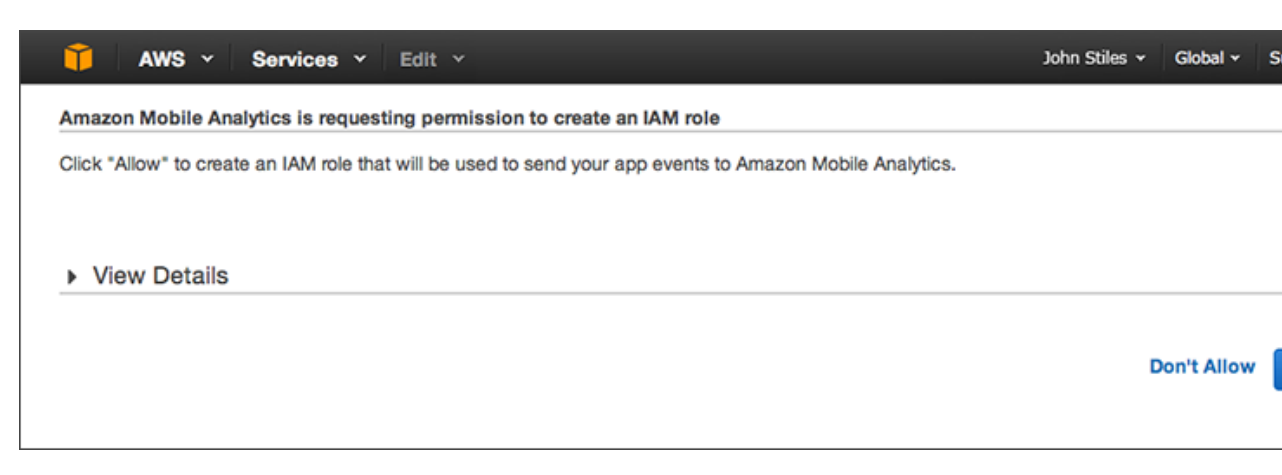

5. In the displayed integration steps, choose the tab that corresponds to the platform targeted by your app. The Cognito identity pool ID generated by the wizard in the previous step appears in the sample code. You can easily copy and paste the code into your app.

#### Amazon Mobile Analytics User Guide Adding Additional Apps with the Default Cognito Identity

Pool

| AWS Y Services Y                                                                                                    | Edit Y                                                                                                    | _                                                                                                    |                                                                                                    | John Stiles 🗸                                                                                                    | Global 🗸                                                                                                    | s                                                                                                    |  |  |  |
|----------------------------------------------------------------------------------------------------|----------------------------------------------------------------------------------------------------|----------------------------------------------------------------------------------------------------|----------------------------------------------------------------------------------------------------|----------------------------------------------------------------------------------------------------|----------------------------------------------------------------------------------------------------|----------------------------------------------------------------------------------------------------|--|--|--|
| mazon Mobile Analytics                                                                                                    | MyFirstApp -                                                                                                    | Dashboard                                                                                                    | App Management                                                                                                    |                                                                                                    |                                                                                                    |                                                                                                    |  |  |  |
| gration Steps for                                                                                                    | or MyFirstApp                                                                                                    |                                                                                                    |                                                                                                    |                                                                                                    |                                                                                                    |                                                                                                    |  |  |  |
| Android Unity                                                                                                    | JavaScript Xamarin                                                                                                    |                                                                                                    |                                                                                                    |                                                                                                    |                                                                                                    |                                                                                                    |  |  |  |
| I. Include the SDK                                                                                                    |                                                                                                    |                                                                                                    |                                                                                                    |                                                                                                    |                                                                                                    |                                                                                                    |  |  |  |
| CocoaPods Man                                                                                                    | lal                                                                                                    |                                                                                                    |                                                                                                    |                                                                                                    |                                                                                                    |                                                                                                    |  |  |  |
| Update your Podfil                                                                                                    | e to include the pod.                                                                                                    |                                                                                                    |                                                                                                    |                                                                                                    |                                                                                                    |                                                                                                    |  |  |  |
| pod 'AWSMobile                                                                                                    | Analytics', '~> 2.2.0                                                                                                    |                                                                                                    |                                                                                                    |                                                                                                    |                                                                                                    |                                                                                                    |  |  |  |
|                                                                                                    |                                                                                                    |                                                                                                    |                                                                                                    |                                                                                                    |                                                                                                    |                                                                                                    |  |  |  |
| 2. Initialize Mobile Analytics                                                                                                   | 5                                                                                                    |                                                                                                    |                                                                                                    |                                                                                                    |                                                                                                    |                                                                                                    |  |  |  |
| Add the following imports t                                                                                                    | o ApplicationDelegate:                                                                                                    |                                                                                                    |                                                                                                    |                                                                                                    |                                                                                                    |                                                                                                    |  |  |  |
| #import <awsmobilea< th=""><td>nalytics/AWSMobileAnal</td><td>ytics.h&gt;</td><th></th><td></td><td></td><td></td></awsmobilea<> | nalytics/AWSMobileAnal                                                                                                    | ytics.h>                                                                                                    |                                                                                                    |                                                                                                    |                                                                                                    |                                                                                                    |  |  |  |
| In the application:didF<br>initialize Mobile Analytics c                                                                         | In the application:didFinishLaunchingWithOptions: method in the ApplicationDelegate for your app, use the following o initialize Mobile Analytics client.                                                                                                    |                                                                                                    |                                                                                                    |                                                                                                    |                                                                                                    |                                                                                                    |  |  |  |
| AWSCognitoCredentia                                                                                                    | lsProvider *credential                                                                                                    | sProvider = [[/<br>ir                                                                                                    | WSCognitoCredentialsP<br>hitWithRegionType: AWS                                                                                                    | Provider alloc]<br>GRegionUSEast1                                                                                                    |                                                                                                    |                                                                                                    |  |  |  |
|                                                                                                    | AWS V Services V<br>Amazon Mobile Analytics<br>gration Steps for<br>S Android Unity<br>1. Include the SDK<br>CocoaPods Manu<br>Update your Podfill<br>pod 'AWSMobile<br>2. Initialize Mobile Analytics<br>Add the following imports to<br>#import <awsmobileanalytics c<br="">AWSCognitoCredential</awsmobileanalytics> | AWS ×       Services ×       Edit ×         Amazon Mobile Analytics       MyFirstApp ×         CocoaPods       Manual         Update your Podfile to include the pod.         pod 'AWSMobileAnalytics', '~> 2.2.0         Initialize Mobile Analytics         Add the following imports to ApplicationDelegate:         #import <awsmobileanalytics awsmobileanal<="" td="">         In the application:didFinishLaunchingWithOpti         In the application:didFinishLaunchingWithOpti         Initialize Mobile Analytics client.</awsmobileanalytics> | AWS × Services × Edit ×   Amazon Mobile Analytics MyFirstApp × Dashboard Dashboard < | AWS ×       Services ×       Edit ×         Amazon Mobile Analytics       MyFirstApp ×       Dashboard       App Management         gration Steps for MyFirstApp       Dashboard       App Management         JS <ul> <li>Android</li> <li>Unity</li> <li>JavaScript</li> <li>Xamarin</li> </ul> 10     Inity     JavaScript     Xamarin     App Management         JS <ul> <li>Android</li> <li>Unity</li> <li>JavaScript</li> <li>Xamarin</li> </ul> 11     Include the SDK     CocoaPods     Manual     Manual     Update your Podfile to include the pod.     Intitualize Mobile Analytics', '~> 2.2.0'         2.       Initialize Mobile Analytics       Add the following imports to ApplicationDelegate:       ###mport <awsmobileanalytics awsmobileanalytics.h="">       In the application:didFinishLaunchingWithOptions: method in the ApplicationDelegate initialize Mobile Analytics client.         AwsCognitoCredentialsProvider *credentialsProvider = [[AwsCognitoCredentialsFinitWithRegionType: Aws       InitWithRegionType: Aws</awsmobileanalytics> | AWS v       Services v       Edit v       John Stiles v         Amazon Mobile Analytics       MyFirstApp v       Dashboard       App Management         gration Steps for MyFirstApp       Dashboard       App Management         J8       Android       Unity       JavaScript       Xamarin         1. Include the SDK       CocoaPods       Manual       Update your Podfile to include the pod.       pod 'AWSMobileAnalytics', '~> 2.2.0'         2. Initialize Mobile Analytics       Add the following imports to ApplicationDelegate:       #import <awsmobileanalytics awsmobileanalytics.h="">         In the application:didFinishLaunchingWithOptions: method in the ApplicationDelegate for your app, use initialize Mobile Analytics client.       AMSCognitoCredentialsProvider *credentialsProvider = [[AwSCognitoCredentialsProvider alloc] initWithRegionType: AwSRegionUSEast1</awsmobileanalytics> | AWS v Services v Edit v       John Stilles v Global v         Amazon Mobile Analytics       MyFirstApp v       Dashboard       App Management         gration Steps for MyFirstApp       Dashboard       App Management         gration Steps for MyFirstApp       Dashboard       App Management         10       Unity       JavaScript       Xamarin         11. Include the SDK       CocoaPods       Manual         Update your Podfile to include the pod.       pod 'AMSMobileAnalytics', '~> 2.2.8'       CocoaPods         2. Initialize Mobile Analytics       Add the following imports to ApplicationDelegate:       #import <awsmobileanalytics awsmobileanalytics.h="">         In the application:didFinishLaunchingWithOptions: method in the ApplicationDelegate for your app, use the followin initialize Mobile Analytics client.       AMSCognitoCredentialsProvider *credentialsProvider = [[AWSCognitoCredentialsProvider alloc] initWithRegionType: AMSRegionUSEast1</awsmobileanalytics> |  |  |  |

# Adding Additional Apps with the Default Cognito Identity Pool

Use the following procedure to add a new app if you have already added your first app and have a default Cognito identity pool.

#### To add an app if you have existing apps

- 1. Open the Amazon Mobile Analytics console at https://console.aws.amazon.com/mobileanalytics/ home.
- 2.

Click the Settings icon.

3. In Manage Apps, choose Add an App.

#### Amazon Mobile Analytics User Guide Adding Additional Apps with the Default Cognito Identity

Pool

| 🎁 AWS - Services -                                                                                               | Edit ¥                                                                    |                                                              | John Stiles 🗸             | Global 🗸   | s   |  |  |  |  |  |
|----------------------------------------------------------------------------------------------------|---------------------------------------------------------------------------|--------------------------------------------------------------|---------------------------|------------|-----|--|--|--|--|--|
| Same analytics                                                                                                   | Dashboard                                                                 |                                                              |                           |            |     |  |  |  |  |  |
| App Management<br>Auto Export Settings                                                                           |                                                                           |                                                              |                           |            |     |  |  |  |  |  |
| The Auto Export to Amazon S3 and Am<br>SQL queries in Amazon Redshift. Pricin<br>Enable Auto Export For All Apps | azon Redshift feature lets you arcl<br>g information to use the Auto Expe | nive and access app event d<br>ort feature can be found here | ata from your Amazon S3 b | oucket and | cor |  |  |  |  |  |
| If you want to export for specific apps, select apps below and click the "Enable Auto Export" button.            |                                                                           |                                                              |                           |            |     |  |  |  |  |  |
| Add an App Rename App                                                                                            | Configure Auto Export to S3 -                                             |                                                              |                           |            |     |  |  |  |  |  |

4. In **App Name**, type a name for your app, and then choose **Create App** to add the app using your default identity pool. This name will appear in the console.

| Ĩ                          | AWS 🗸 Servi                                                | ices 🗸                | Edit 🗸     |                | John Stiles 🗸 | Global 🗸 |
|----------------------------|------------------------------------------------------------|-----------------------|------------|----------------|---------------|----------|
| 🏶 A                        | mazon Mobile Ana                                           | alytics               | Dashboard  | App Management |               |          |
| C<br>  s<br>s              | tep 1: Add Your App<br>tep 2: Integrate SDK<br>Add Your Ap | ile An<br>•<br>op     | alytics Ap | p              |               |          |
| Please enter you App Name* |                                                            | app name.<br>Your App | p          | Ð              |               |          |
|                            | * Required                                                 |                       |            |                | Cancel        | Create A |
|                            |                                                            |                       |            |                |               |          |

5. Choose the tab that corresponds to the platform targeted by your app for details about how to integrate Mobile Analytics. The ID for your default identity pool appears in the sample code. You can easily copy and paste the code into your app. \

#### Amazon Mobile Analytics User Guide If You Have Existing Identity Pools but No Default Cognito Identity Pool

| Î     | AWS Y Services Y                                            | Edit Y               |                       |                                                 | John Stiles 🗸                    | Global • S |
|-------|-------------------------------------------------------------|----------------------|-----------------------|-------------------------------------------------|----------------------------------|------------|
| 🗱 An  | nazon Mobile Analytics                                      | MySecondApp -        | Dashboard             | App Management                                  |                                  |            |
| Integ | ration Steps for                                            | r MySecondA          | pp                    |                                                 |                                  |            |
| ¢ iOS | Android Unity                                               | JavaScript Xamarin   |                       |                                                 |                                  |            |
| 1.    | Include the SDK<br>CocoaPods Manua                          | I                    |                       |                                                 |                                  |            |
|       | Update your Podfile                                         | to include the pod.  |                       |                                                 |                                  |            |
|       | pod 'AWSMobileA                                             | nalytics', '~> 2.2.0 |                       |                                                 |                                  |            |
|       |                                                             |                      |                       |                                                 |                                  |            |
| 2.    | Initialize Mobile Analytics<br>Add the following imports to | ApplicationDelegate: |                       |                                                 |                                  |            |
|       | <pre>#import <awsmobileana< pre=""></awsmobileana<></pre>   | lytics/AWSMobileAnal | ytics.h>              |                                                 |                                  |            |
|       | for your app, use                                           | the following o      |                       |                                                 |                                  |            |
|       | AWSCognitoCredentials                                       | Provider *credential | sProvider = [[/<br>in | AWSCognitoCredentials<br>hitWithRegionType: AWS | Provider alloc<br>SRegionUSEast1 | ]          |

#### If You Have Existing Identity Pools but No Default Cognito Identity Pool

Use this procedure to add a new app if you used Mobile Analytics before July 6, 2015 or have an Cognito identity pool but have not selected a default :.

To add an app if you have existing identity pools, but no default identity pool

- 1. Open the Amazon Mobile Analytics console at https://console.aws.amazon.com/mobileanalytics/ home.
- 2.

Click the Settings icon.

3. In Manage Apps, choose Add an App.

#### Amazon Mobile Analytics User Guide If You Have Existing Identity Pools but No Default Cognito Identity Pool

| 🎁 AWS - Services -                                                                                                    | Edit Y                        | John Stiles 🗸 | Global 🖌 S |  |  |  |  |  |  |  |
|----------------------------------------------------------------------------------------------------|-------------------------------|---------------|------------|--|--|--|--|--|--|--|
| Same Amazon Mobile Analytics                                                                                                    | Dashboard                     |               |            |  |  |  |  |  |  |  |
| App Management                                                                                                    |                               |               |            |  |  |  |  |  |  |  |
| Auto Export Settings                                                                                                    | Auto Export Settings          |               |            |  |  |  |  |  |  |  |
| The Auto Export to Amazon S3 and Amazon Redshift feature lets you archive and access app event data from your Amazon S3 bucket and cor SQL queries in Amazon Redshift. Pricing information to use the Auto Export feature can be found here Enable Auto Export For All Apps If you want to export for specific apps, select apps below and click the "Enable Auto Export" button. |                               |               |            |  |  |  |  |  |  |  |
| Manage Apps                                                                                                    |                               |               |            |  |  |  |  |  |  |  |
| Add an App Rename App                                                                                                    | Configure Auto Export to S3 - |               |            |  |  |  |  |  |  |  |
|                                                                                                    |                               |               |            |  |  |  |  |  |  |  |

4. In **App Name**, type a name for your app. This name will appear in the console.

| 🎁 AWS 🗸 Serv                | ices 👻 Edit 🗸                                                                                                    |        |                | John Stiles 🗸 | Global - S |
|-----------------------------|----------------------------------------------------------------------------------------------------|--------|----------------|---------------|------------|
| Amazon Mobile Ana           | alytics Dashbo                                                                                                    | oard A | App Management |               |            |
| Step 1: Add Your Ap         | ile Analytic                                                                                                    | cs App | )              |               |            |
| Please enter your App Name* | Add Your App Please enter your app name.  App Name* Your App  Create or select an Amazon Cognito Identity Pool that can be associated with your apps.  Amazon Cognito Identity Pool* Create a new Amazon Cognito Identity Pool • |        |                |               |            |
| Create or select a          |                                                                                                    |        |                |               |            |
| * Required                  |                                                                                                    |        |                | Canc          | el Create  |

5. To use an existing identity pool, choose it from the Amazon Cognito Identity Pool drop-down list. To create a new identity pool, choose Create a new Amazon Cognito Identity Pool

#### Amazon Mobile Analytics User Guide If You Have Existing Identity Pools but No Default Cognito Identity Pool

| 🎁 AWS 🗸 Servi                                                                        | ices 👻 Edit 👻                                                                                                    |                                                                                         |                | John Stiles 🗸 | Global • S |  |  |
|--------------------------------------------------------------------------------------|----------------------------------------------------------------------------------------------------|-----------------------------------------------------------------------------------------|----------------|---------------|------------|--|--|
| Amazon Mobile Ana                                                                    | alytics Dashbo                                                                                                    | ard A                                                                                   | App Management |               |            |  |  |
| Step 1: Add Your App<br>Step 2: Integrate SDK<br>Add Your App<br>Please enter your a | Create Mobile Analytics App<br>Step 1: Add Your App<br>Step 2: Integrate SDK<br>Add Your App                                                                                                    |                                                                                         |                |               |            |  |  |
| App Name*<br>Create or select ar<br>Amazon Cogr                                      | Please enter your app name.  App Name* MySecondApp  Create or select an Amazon Cognito Identity Pool that can be associated with your apps.  Amazon Cognito Identity Pool* Create a new Amazon Cognito Identity Pool • |                                                                                         |                |               |            |  |  |
| * Required                                                                           |                                                                                                    | Create a new Amazon Cognito Identity Pool<br>Redshirt Runner<br>Trixie's Scavenger Hunt |                | Cance         | Create     |  |  |

#### 6. Choose Create App.

7. If you chose to create a new identity pool, the IAM role creation wizard will appear. Choose **Allow** to generate an IAM role for the Cognito identity pool.

| 🎁 AWS 🗸 Services 🖌 Edit 🗸                                                                                 | John Stiles 👻 | Global 🗸   | s |
|----------------------------------------------------------------------------------------------------|---------------|------------|---|
| Amazon Mobile Analytics is requesting permission to create an IAM role                                    |               |            |   |
| Click "Allow" to create an IAM role that will be used to send your app events to Amazon Mobile Analytics. |               |            |   |
|                                                                                                    |               |            |   |
| View Details                                                                                              |               |            |   |
|                                                                                                    |               |            |   |
|                                                                                                    | D             | on't Allow | ' |
|                                                                                                    |               |            |   |

8. Choose the tab for each platform targeted by your app for instructions and sample code. The ID for the Cognito identity pool you created or chose appears in the sample code. You can easily copy and paste the code into your app.

| T A                                                                                  | WS - Service:                                                                                                    | s 🖌 Edit 🗠                    |                |           |                | John Stiles 🗸 | Global 🗸 |  |
|--------------------------------------------------------------------------------------|----------------------------------------------------------------------------------------------------|-------------------------------|----------------|-----------|----------------|---------------|----------|--|
| 🍀 Ama                                                                                | zon Mobile Analyt                                                                                                    | tics MySeco                   | ondApp -       | Dashboard | App Management |               |          |  |
|                                                                                      | ation Steps                                                                                                    | s for MySe                    | econdA         | pp        |                |               |          |  |
| Mobile_Ana                                                                           | alytics_shared_pool                                                                                                    |                               | s with your ap | μ.        |                |               |          |  |
| ¢ iOS                                                                                | Android Un                                                                                                    | ity JavaScript                | Xamarin        |           |                |               |          |  |
| 1. Ir                                                                                | CocoaPods                                                                                                    | Manual                        |                |           |                |               |          |  |
|                                                                                      | Update your Pe                                                                                                    | odfile to include th          | e pod.         |           |                |               |          |  |
|                                                                                      | pod 'AWSMo                                                                                                    | bileAnalytics',               | , '~> 2.2.0    |           |                |               |          |  |
|                                                                                      |                                                                                                    |                               |                |           |                |               |          |  |
| 2. Ir<br>A                                                                           | <b>itialize Mobile Anal</b><br>dd the following impo                                                                                                    | lytics<br>orts to Application | elegate:       |           |                |               |          |  |
| <pre>#import <awsmobileanalytics awsmobileanalytics.h=""></awsmobileanalytics></pre> |                                                                                                    |                               |                |           |                |               |          |  |
| Ir                                                                                   | In the application:didFinishLaunchingWithOptions: method in the ApplicationDelegate for your app, use the fol<br>code to initialize Mobile Analytics client. |                               |                |           |                |               |          |  |

#### If You Have Existing Identity Pools and a Default Cognito Identity Pool

Use this procedure if you are Amazon Cognito user who would like to start using Mobile Analytics.

#### To add an app if you have existing identity pools and a default identity pool

- 1. Open the Amazon Mobile Analytics console at https://console.aws.amazon.com/mobileanalytics/ home.
- 2.

Click the Settings 🐺 icon.

3. In Manage Apps, choose Add an App.

| 🎁 AWS ~ Services ~                                                                                                    | Edit Y                                                                                                    | John Stiles 🗸      | Global 🗸     | s  |  |  |  |
|----------------------------------------------------------------------------------------------------|----------------------------------------------------------------------------------------------------|--------------------|--------------|----|--|--|--|
| Same Amazon Mobile Analytics                                                                                                    | Dashboard                                                                                                    |                    |              |    |  |  |  |
| App Management                                                                                                    |                                                                                                    |                    |              |    |  |  |  |
| Auto Export Settings                                                                                                    |                                                                                                    |                    |              |    |  |  |  |
| The Auto Export to Amazon S3 and Am<br>SQL queries in Amazon Redshift. Pricin                                                            | azon Redshift feature lets you archive and access app event data from<br>g information to use the Auto Export feature can be found here | m your Amazon S3 b | oucket and c | or |  |  |  |
| Enable Auto Export For All Apps<br>If you want to export for specific apps, select apps below and click the "Enable Auto Export" button. |                                                                                                    |                    |              |    |  |  |  |
| Manage Apps                                                                                                    |                                                                                                    |                    |              |    |  |  |  |
| Add an App Rename App                                                                                                    | Configure Auto Export to S3 -                                                                                                    |                    |              |    |  |  |  |
|                                                                                                    |                                                                                                    |                    |              |    |  |  |  |

4. In **App Name**, type a name for your app, and then choose **Create App**. This name will appear in the console.

| s 🕶 Edit 🗠          |                                                        | John Stiles 🗸                                                                                                    | Global 🗸                                                                          |
|---------------------|--------------------------------------------------------|----------------------------------------------------------------------------------------------------|-----------------------------------------------------------------------------------|
| tics Dashboard      | App Management                                         |                                                                                                    |                                                                                   |
| e Analytics A       | op                                                     |                                                                                                    |                                                                                   |
| o name.<br>'our App | Ð                                                      |                                                                                                    |                                                                                   |
|                     |                                                        | Cancel                                                                                                    | Create A                                                                          |
|                     | s Y Edit Y<br>tics Dashboard<br>Analytics A<br>o name. | s Y Edit Y<br>tics Dashboard App Management<br>App Management<br>App Management<br>a Analytics App<br>a name.<br>Your App | s × Edit × John Stiles ×   Ide Analytics App   o name.     four App     To cancel |

5. Choose the tab for each platform targeted by your app for instructions and sample code to use. The ID for your default Cognito identity pool is automatically associated with the new app, but you can select an other identity pools from the drop-down list. The sample code contains the values appropriate to your app. You can easily copy and paste the values into your app's source code.

| <b>(</b>                              | WS ~ Sen                                                                                                    | vices ~                | Edit 🗸                          |            |                            |                      | John Stiles 🗸     | Global 🗸     |
|---------------------------------------|----------------------------------------------------------------------------------------------------|------------------------|---------------------------------|------------|----------------------------|----------------------|-------------------|--------------|
| 🍀 Ama                                 | zon Mobile An                                                                                                    | alytics                | MySecor                         | ndApp +    | Dashboard                  | App Management       |                   |              |
| Integra<br>Select an Am<br>Mobile_Ana | ation Ste<br>nazon Cognito Ic<br>alytics_shared_p                                                                                   | entity Poo             | or MySe                         | condA      | <b>рр</b><br><sub>р.</sub> |                      |                   |              |
| ¢ iOS                                 | + Android                                                                                                    | Unity                  | JavaScript                      | Xamarin    |                            |                      |                   |              |
| 1. In                                 | CocoaPods                                                                                                    | Manu                   | al                              |            |                            |                      |                   |              |
|                                       | Update yo                                                                                                    | ur Podfile             | e to include the                | pod.       |                            |                      |                   |              |
|                                       | pod 'Al                                                                                                    | WSMobile               | Analytics',                     | '~> 2.2.0  |                            |                      |                   |              |
|                                       |                                                                                                    |                        |                                 |            |                            |                      |                   |              |
| 2. In<br>A                            | itialize Mobile                                                                                                    | Analytics              | o ApplicationDe                 | elegate:   |                            |                      |                   |              |
|                                       | #import <aws< td=""><td>MobileAr</td><td>halytics/AWS</td><td>MobileAnal</td><td>ytics.h&gt;</td><td></td><td></td><td></td></aws<> | MobileAr               | halytics/AWS                    | MobileAnal | ytics.h>                   |                      |                   |              |
| In                                    | the applicati                                                                                                    | on:didFi<br>Aobile Ana | inishLaunchi<br>alvtics client. | ngWithOpti | ons: method in th          | e ApplicationDelegat | e for your app, u | use the foll |

# **Renaming an App**

You can rename an app in the **App Management** section of the console at https:// console.aws.amazon.com/mobileanalytics/home.

#### To rename an app

1. In the Mobile Analytics console, go to App Management.

| lana   | ge Apps         |               |                                  |   |                        |             |   |
|--------|-----------------|---------------|----------------------------------|---|------------------------|-------------|---|
| Add ar | App Rename App  | Enable Auto E | Export                           |   |                        |             | С |
|        | App Name        | •             | App ID                           | * | Integration Steps      | Auto Export | ٠ |
|        | KillerApp       |               | 4bb97e05b6ff4975b95a3f7aacd60b3f |   | View Integration Steps | Not Enabled |   |
|        | MobileAnalytics |               | 8f0c48d33b9013912af77030c1f80415 |   | View Integration Steps | Not Enabled |   |
|        | My New App      |               | 2c2a58e9c61448ebbe2b9c19f1bb49be |   | View Integration Steps | Not Enabled |   |
|        | МуАрр           |               | a88639be9ec0423cbb7f00a2d85da315 |   | View Integration Steps | Not Enabled |   |
|        | YourApp         |               | 93ade811fee77294af97e24963148498 |   | View Integration Steps | Not Enabled |   |

- 2. In the Manage Apps list, select the check box next to the app you want to rename.
- 3. Choose **Rename App**.
- 4. In the **App Name** box, type the new name for the app, and then choose **Rename App**.

| Manag  | Manage Apps              |                           |        |                 |       |             |   |  |  |
|--------|--------------------------|---------------------------|--------|-----------------|-------|-------------|---|--|--|
| Add an | Add an App Rename App En |                           |        |                 |       |             |   |  |  |
|        | App Name                 | пенаше Арр                |        | ^               | s     | Auto Export | • |  |  |
|        | KillerApp                | Enter a new name for Kill | erApp. |                 | Steps | Not Enabled |   |  |  |
|        | MobileAnalytics          | App Name* Your            | App    | )               | Steps | Not Enabled |   |  |  |
|        | My New App               |                           |        |                 | Steps | Not Enabled |   |  |  |
|        | МуАрр                    |                           |        |                 | Steps | Not Enabled |   |  |  |
|        | YourApp                  |                           | Ca     | ncel Rename App | Steps | Not Enabled |   |  |  |

## **Viewing Integration Steps**

Mobile Analytics helps you integrate the service into the source code for your app. It provides blocks of code you can copy and paste into your source code as well as information about where in your app to add it. Where an integration step requires it, the code includes the appID to connect the data sent by the app to Mobile Analytics for generating reports and stats.

#### To view the integration steps for an app

- 1. From the Dashboard, choose Manage Apps in the application list in the toolbar.
- 2. In the **Manage Apps** list, choose **View Integration Steps** next to the app whose details you want to view.

| <b>1</b>                              | WS ~ Ser                                                                                                    | vices  ×                | Edit 🗸                        |                       |                            |                      | John Stiles 🗸     | Global 🗸     |
|---------------------------------------|----------------------------------------------------------------------------------------------------|-------------------------|-------------------------------|-----------------------|----------------------------|----------------------|-------------------|--------------|
| Ama                                   | zon Mobile Ar                                                                                                    | nalytics                | MySecor                       | ndApp +               | Dashboard                  | App Management       |                   |              |
| Integra<br>Select an An<br>Mobile_Ana | nazon Cognito I<br>alytics_shared_;                                                                                                 | dentity Poo             | r MySe                        | condA<br>with your ap | <b>рр</b><br><sub>р.</sub> |                      |                   |              |
| é iOS                                 | Android                                                                                                    | Unity                   | JavaScript                    | Xamarin               |                            |                      |                   |              |
| 1. Ir                                 | CocoaPods                                                                                                    | Manua                   | al                            |                       |                            |                      |                   |              |
|                                       | Update yo                                                                                                    | our Podfile             | to include the                | pod.                  |                            |                      |                   |              |
|                                       | pod 'A                                                                                                    | WSMobile/               | Analytics',                   | '~> 2.2.0             |                            |                      |                   |              |
|                                       |                                                                                                    |                         |                               |                       |                            |                      |                   |              |
| 2. Ir<br>A                            | nitialize Mobile                                                                                                    | Analytics<br>imports to | ApplicationDe                 | elegate:              |                            |                      |                   |              |
|                                       | #import <aws< td=""><th>5MobileAn</th><td>alytics/AWS</td><td>MobileAnal</td><td>ytics.h&gt;</td><td></td><td></td><td></td></aws<> | 5MobileAn               | alytics/AWS                   | MobileAnal            | ytics.h>                   |                      |                   |              |
| Ir                                    | the applicat:                                                                                                    | ion:didFi<br>Mobile Ana | nishLaunchi<br>lytics client. | ngWithOpti            | ons: method in th          | e ApplicationDelegat | e for your app, u | ise the foll |

3. If you have additional non-default identity pools, you can change the identity pool associated with this app. Simply choose it from the drop-down menu.

| 🎁 AWS ~ Services ~                     | Edit 🗸                    |             |                | John Stiles 🗸 | Global 🗸 |
|----------------------------------------|---------------------------|-------------|----------------|---------------|----------|
| Same Amazon Mobile Analytics           | MySecondApp -             | Dashboard   | App Management |               |          |
| Integration Steps for                  | MySecondA                 | <b>v</b> pp |                |               |          |
| Select an Amazon Cognito Identity Pool | to associate with your ap | p.          |                |               |          |
| Mobile_Analytics_shared_pool ~         |                           |             |                |               |          |
| Mobile_Analytics_shared_pool           |                           |             |                |               |          |
| Redshirt Runner                        | JavaScript Xamarin        |             |                |               |          |
| Trixie's Scavenger Hunt                |                           |             |                |               |          |
| Cocoarods Manual                       |                           |             |                |               |          |
| Update your Podfile to                 | o include the pod.        |             |                |               |          |

# Using Mobile Analytics with the Mobile SDK

To take advantage of Mobile Analytics, your mobile app must incorporate code that generates, records, and submits events to the Mobile Analytics service. This section describes concepts you need to know to incorporate Mobile Analytics into a mobile app.

To integrate Mobile Analytics features that make data collection possible, use the APIs provided by the AWS Mobile SDK for the platforms you plan to support. When working on platforms other than those supported by the AWS Mobile SDK, use the REST API to access Mobile Analytics.

## **Platforms Supported by the Mobile SDK**

Mobile Analytics is supported by the AWS Mobile SDK, providing an API for each of these platforms:

- **iOS:** Track App Usage Data with Amazon Mobile Analytics.
- Android: Amazon Mobile Analytics.
- JavaScript: Mobile Analytics SDK for JavaScript.
- Unity: Amazon Mobile Analytics.
- Xamarin: Amazon Mobile Analytics.

If you are working on platforms other than those supported by the AWS Mobile SDK, use the REST API to access the Mobile Analytics service.

#### Topics

- Identifying the App in Mobile Analytics (p. 19)
- Managing Sessions (p. 19)
- Generating Mobile Analytics Events (p. 21)
- Adding Attributes and Metrics (p. 26)
- Submitting Events (p. 28)

# **Identifying the App in Mobile Analytics**

Before Mobile Analytics can collect and present any analytic data about your application, you must identify your app to Mobile Analytics by providing the following information:

- The Amazon Cognito identity pool created to authenticate users of your app.
- The AppID created in the Mobile Analytics console when you added your app to Mobile Analytics.

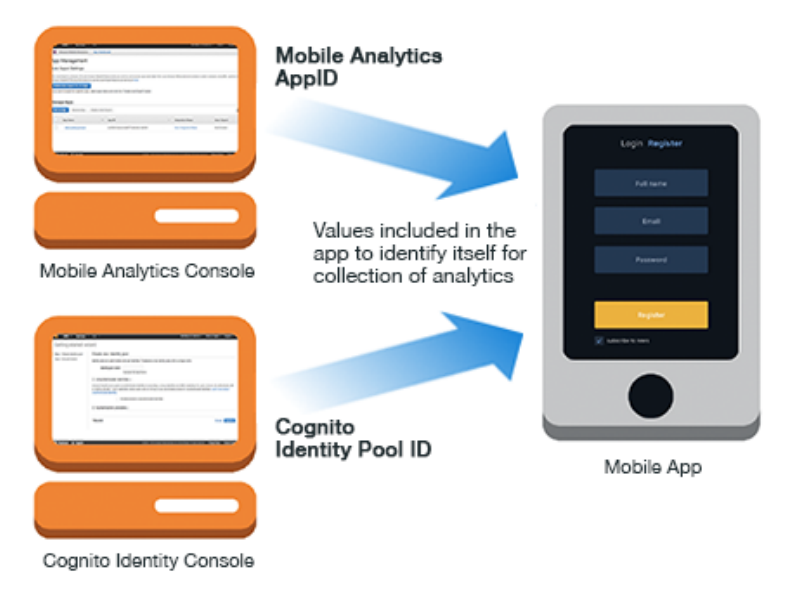

For information about providing the Mobile Analytics appID and the Cognito identity pool ID in the source code of your app, see the AWS Mobile SDK for your platform.

- AWS Mobile SDK Android Developer Guide
- AWS Mobile SDK iOS Developer Guide
- Mobile Analytics SDK for JavaScript
- AWS Mobile SDK Unity Developer Guide
- AWS Mobile SDK Xamarin Developer Guide

# **Managing Sessions**

Mobile Analytics reports app usage data based on activity captured within sessions. A *session* is a period of time during which the app is active on the device. A session begins when an app is launched or brought to the foreground, and ends when the app is terminated or goes to the background. There is an inactivity period of up to 5 seconds, so a brief interruption, like receiving a text message, does not count as a new session.

Mobile Analytics tracks sessions and events submitted during each session to generate the reports displayed in the console. Total Daily Sessions shows the number of sessions your app has each day. Average Sessions per Daily Active User shows the mean number of sessions per user per day.

#### Managing Sessions in iOS or Android Apps

Apps that use the AWS SDK for iOS or AWS SDK for Android to access Mobile Analytics start a session when they create the service object for their platform. To manage a running session, the app must additionally create the session object. This session object gives your app access to session management.

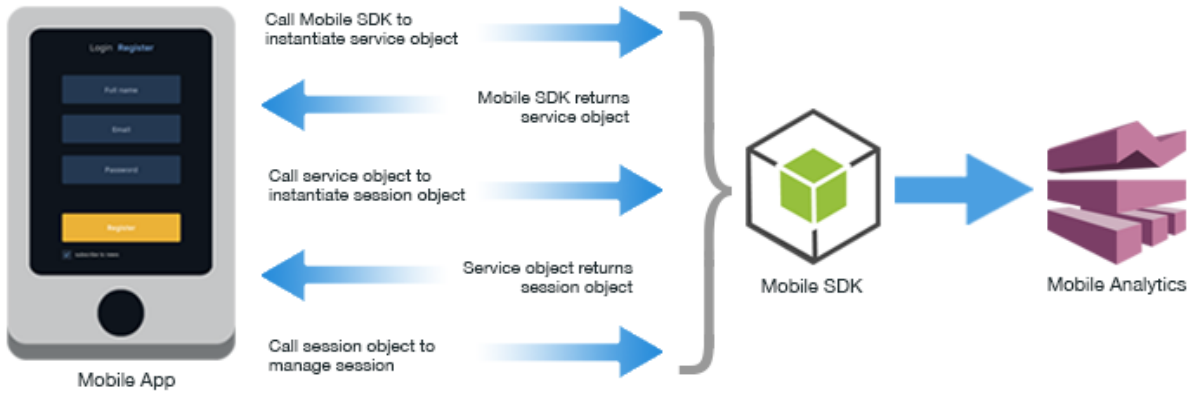

Android or iOS Apps

For information about managing sessions in iOS or Android apps, see:

- AWS Mobile SDK iOS Developer Guide
- AWS SDK for iOS Reference
- AWS Mobile SDK Android Developer Guide
- AWS SDK for Android Reference

#### Managing Sessions in JavaScript Apps

JavaScript apps must include the AWS Mobile SDK for JavaScript in the Browser as well as the Amazon Mobile Analytics SDK for JavaScript When your app starts, it must create an AMA.Manager object, which starts a session and gives your app access to session management.

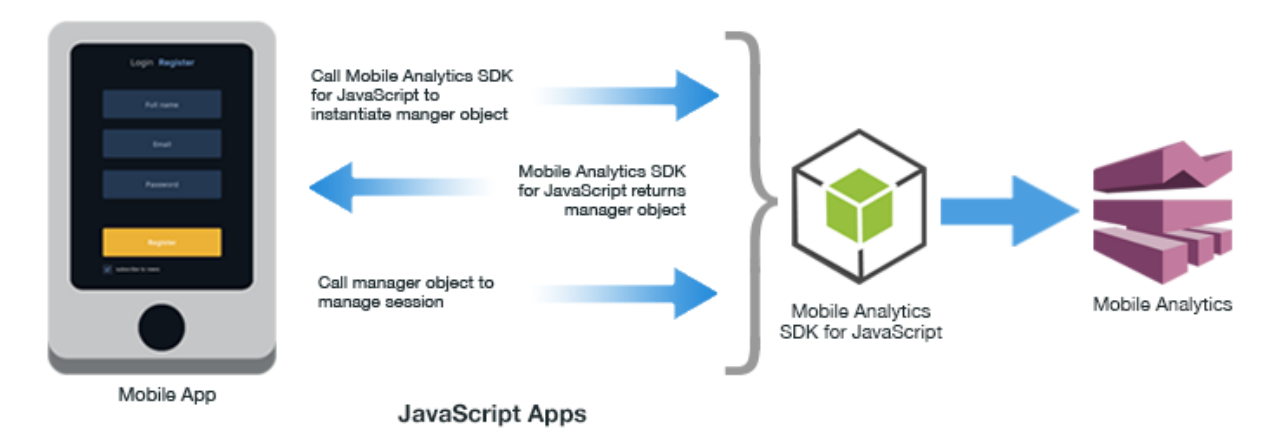

For information about managing sessions in JavaScript apps, see the Amazon Mobile Analytics SDK for JavaScript.

#### Managing Sessions in Unity or Xamarin Apps

When your app starts, it should start a session that Mobile Analytics can then begin to track. Apps that use the AWS Mobile SDK for Unity or Xamarin to access Mobile Analytics automatically start a session when they create the service object. The service object gives your app access to session management.

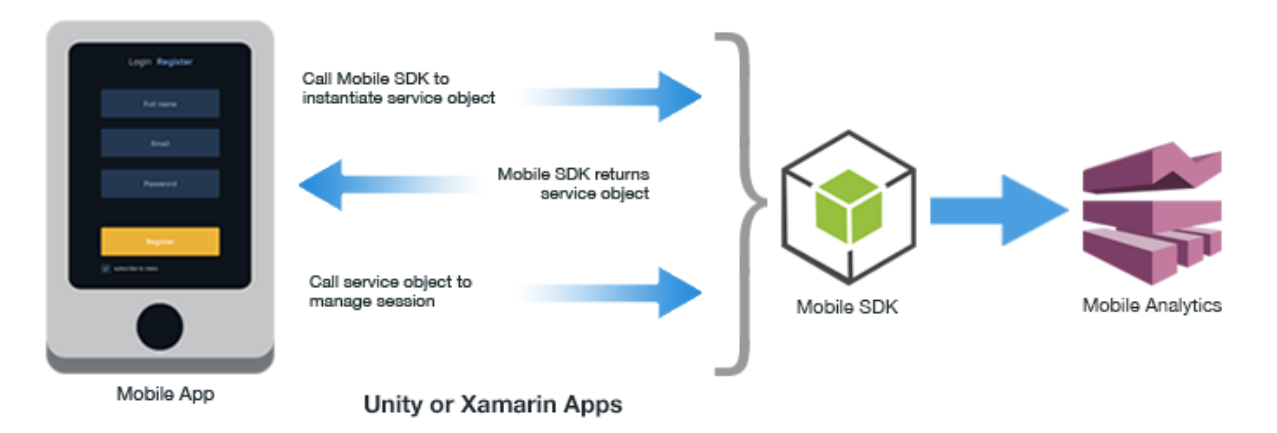

For information about session management in Unity and Xamarin apps, refer to

- AWS Mobile SDK Unity Developer Guide
- AWS SDK for Unity Reference
- AWS Mobile SDK Xamarin Developer Guide
- AWS SDK for Xamarin Reference

## **Generating Mobile Analytics Events**

Information about user engagement in your app is sent to the Mobile Analytics service using events. The events needed to produce the basic analytics reports in the console are collected and sent automatically as long as a session is active. There are two types of events your app can generate in addition to those generated automatically:

- Monetization events
- · Custom events

Monetization events are specialized events used to report on monetization activities in the app, such as in-app purchases. Custom events are those you create to monitor activities specific to your app, such as completing a level in a game, posting to social media, or setting particular app preferences. An app can have up to 1,500 unique custom events.

#### Naming Custom Events

When naming custom events, do not begin event names with an underscore (\_). Events with names beginning with an underscore are filtered out.

#### Topics

- Creating a Monetization Event (p. 22)
- Creating a Custom Event (p. 24)

#### **Creating a Monetization Event**

When a user of your app makes a purchase, the app code handling the purchase sends a monetization event. Data from monetization events are used to enable and populate revenue-focused reports in the console such as Average Revenue Per User (ARPU) and others.

#### **Creating a Monetization Event in iOS Apps**

When a user of your app makes an in-app purchase, you can create a monetization event that helps you track the monetary performance of the app. To do this in an iOS app using the AWS Mobile SDK create a builder object to hold data returned by the Apple App Store. You then use the builder object to build a monetization event you submit with the event client object (p. 24).

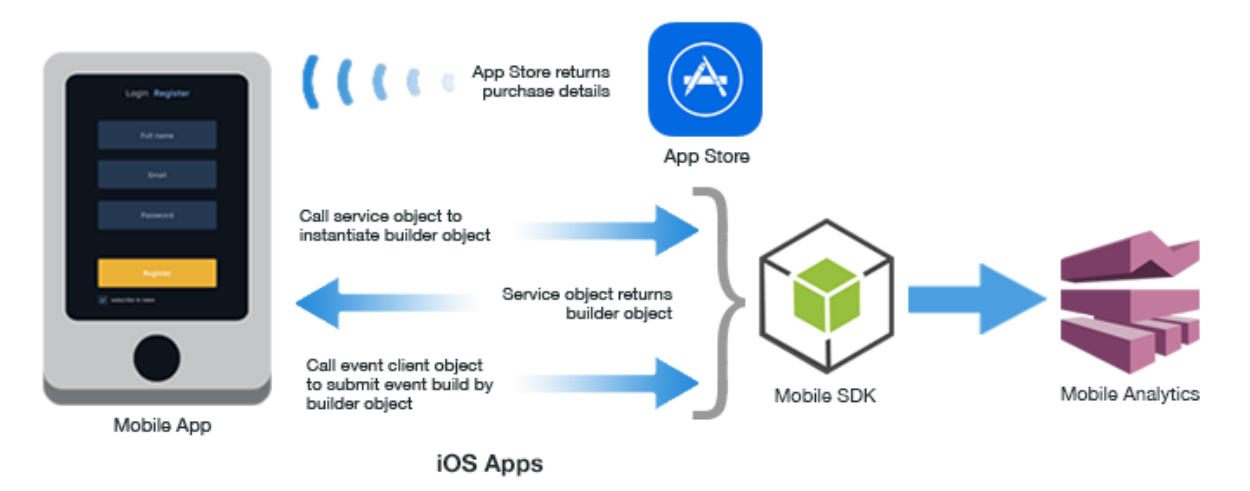

For information about creating monetization events in iOS apps, see:

- AWS Mobile SDK iOS Developer Guide
- AWS SDK for iOS Reference

#### **Creating a Monetization Event in Android Apps**

When a user makes an in-app purchase, you can create a monetization event to help you track the app's monetary performance. To do this in an Android app using the AWS Mobile SDK, create a builder object to hold data returned by the online store. There are distinct builder object classes to handle purchases from the Amazon store, the Google Play store, and from an IAP framework not defined by a specific builder. You then use the builder object to build a monetization event you submit with the event client object (p. 24).

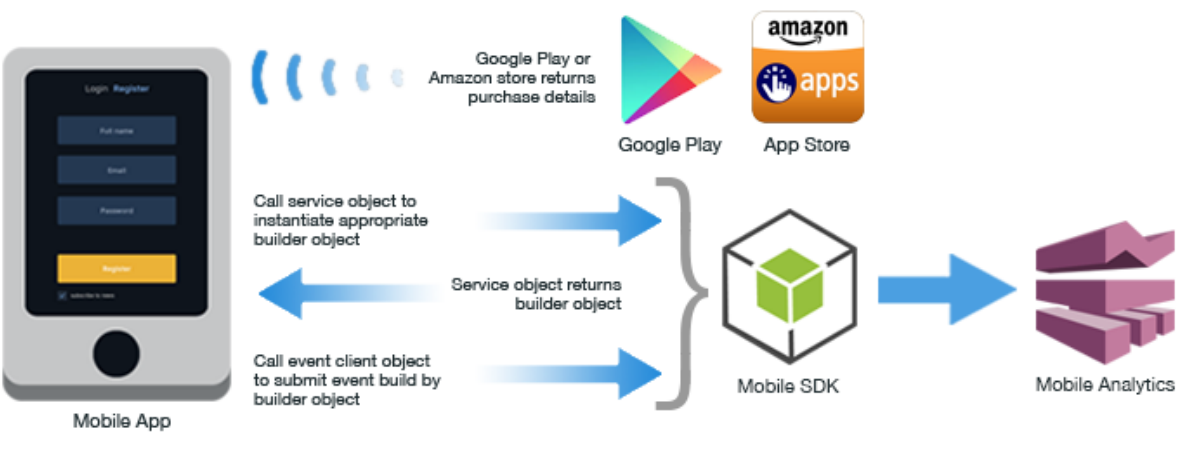

Android Apps

For information about creating monetization events in Android apps, see:

- AWS Mobile SDK Android Developer Guide
- AWS SDK for Android Reference

#### **Creating a Monetization Event in JavaScript Apps**

When a user of your app makes an in-app purchase, you can create a monetization event to help you track the app's monetary performance. To do this in a JavaScript app using the Mobile Analytics SDK for JavaScript, you call a method on the manager object, passing the purchase data as parameters.

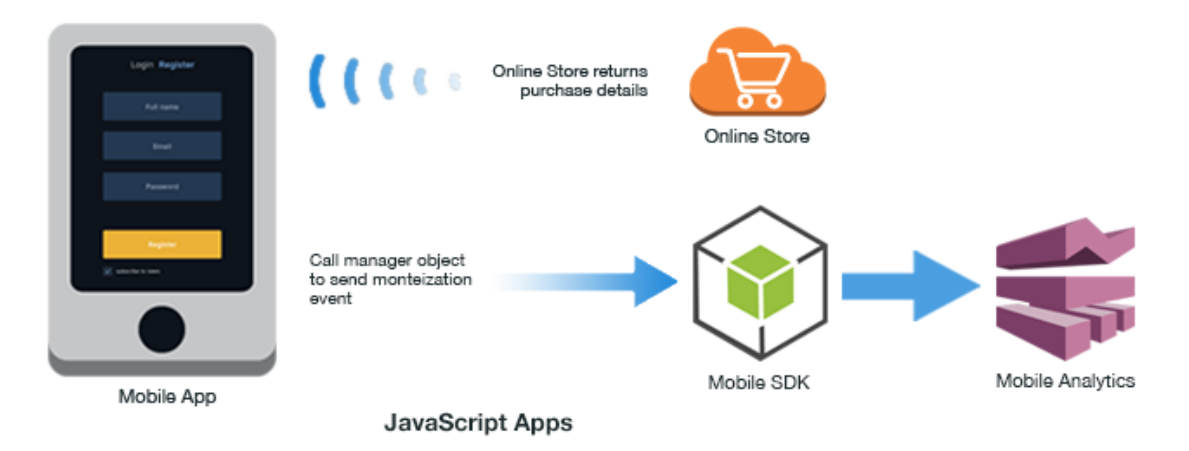

For information about creating monetization events in JavaScript apps, see Mobile Analytics SDK for JavaScript.

#### **Creating a Monetization Event in Unity or Xamarin Apps**

When a user of your app makes an in-app purchase, you can create a monetization event to help you track the app's monetary performance. To do this in a Unity app using the AWS Mobile SDK for Unity or a Xamarin app using the AWS Mobile SDK for Xamarin, create a monetization event object to hold data from the online store. Populate the purchase data, and then submit the monetization object to a method on the service object.

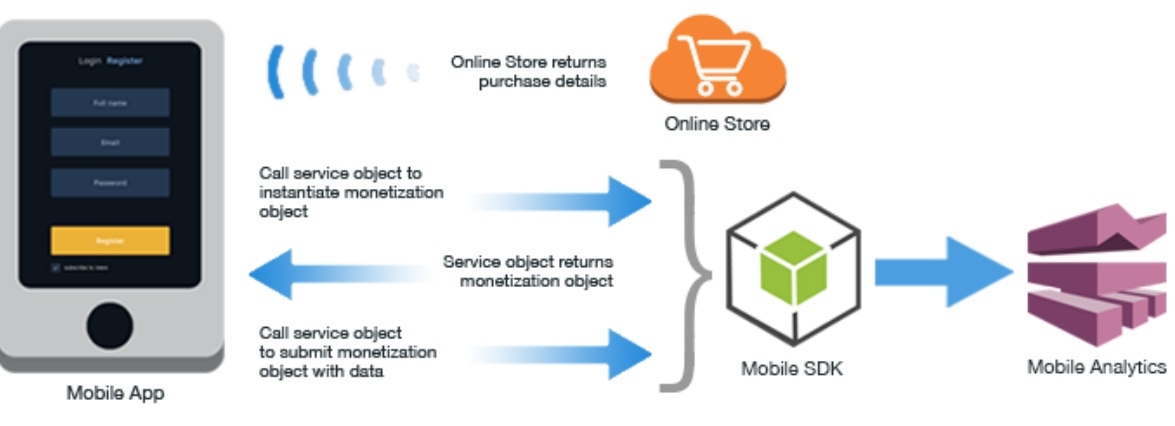

Unity or Xamarin Apps

For information about creating monetization events in Unity or Xamarin apps, see:

- AWS Mobile SDK Unity Developer Guide
- AWS SDK for Unity Reference
- AWS Mobile SDK Xamarin Developer Guide
- AWS SDK for Xamarin Reference

#### **Creating a Custom Event**

You assign an eventType to your custom event . As a best practice, we recommend you give a general name to a custom event and specific names to attributes or metrics. For example, using "Item Bought" instead of "Item XYZ" as a custom event name helps keep the report from having too many distinct event names that are hard to read and aggregate.

#### Creating a Custom Event in iOS or Android Apps

Custom events in iOS and Android apps are created and defined using an event object that the app submits to Mobile Analytics. To create these event objects, the app must first create an event client object, and then request individual event objects from the event client.

After the app has used an event client object to obtain a single event object, the app customizes the event object by adding attributes and metrics (p. 26) that specify data values to report. After the event object is customized, the app calls the event client object to record the event.

#### Amazon Mobile Analytics User Guide Creating a Custom Event

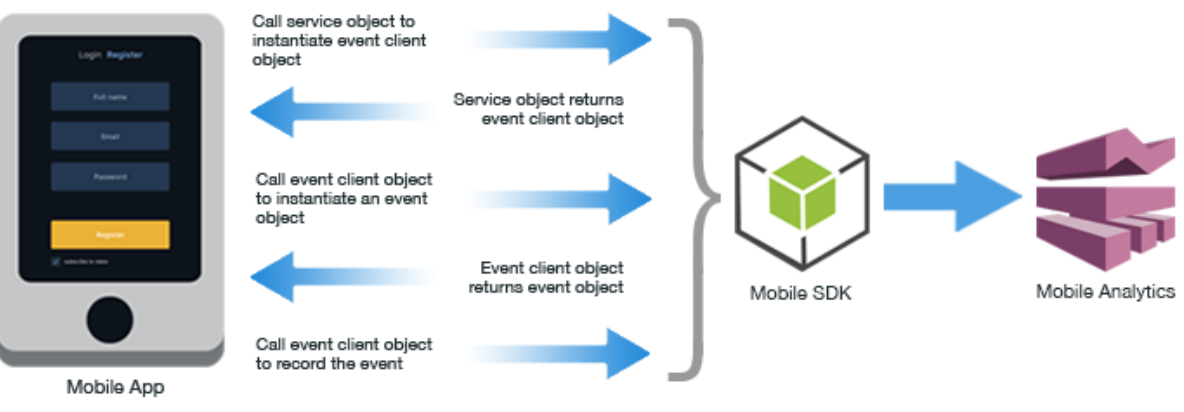

iOS or Android Apps

For information about creating custom events in iOS or Android apps, see:

- AWS Mobile SDK iOS Developer Guide
- AWS SDK for iOS Reference
- AWS Mobile SDK Android Developer Guide
- AWS SDK for Android Reference

#### **Creating a Custom Event in JavaScript Apps**

To create a custom a custom event in a JavaScript app, call the manager object to record a custom event, passing the attributes and metrics you want to capture as parameters.

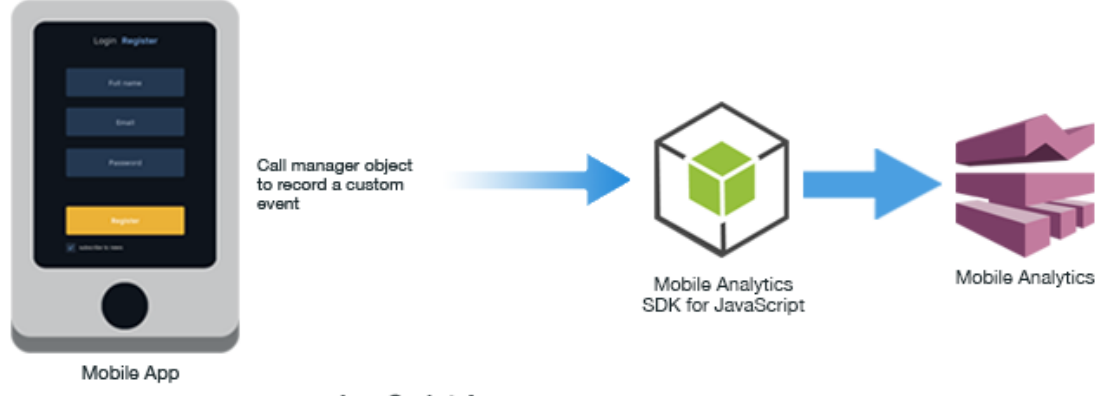

JavaScript Apps

For information about creating custom events in JavaScript apps, see Mobile Analytics SDK for JavaScript.

#### **Creating a Custom Event in Unity or Xamarin Apps**

Custom events in Unity or Xamarin apps are created and defined using an event object the app submits to Mobile Analytics. After the app has created an event object, the app customizes the event object by adding attributes and metrics (p. 26) that specify data values to report. After the event object is customized, the app calls the manager object to record the event.

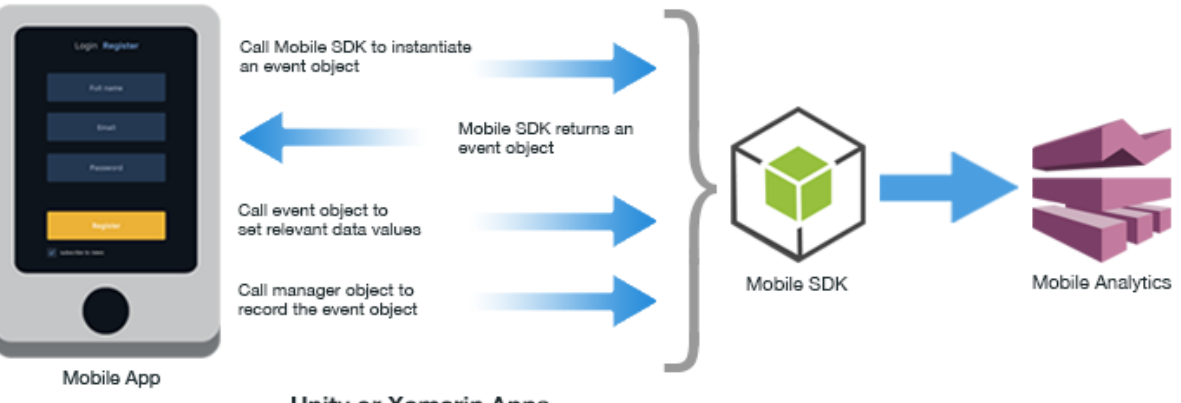

Unity or Xamarin Apps

For information about creating custom events in Unity or Xamarin apps, see:

- AWS Mobile SDK Unity Developer Guide
- AWS SDK for Unity Reference
- AWS Mobile SDK Xamarin Developer Guide
- AWS SDK for Xamarin Reference

## **Adding Attributes and Metrics**

*Attributes* are data that provides context for the submitted event. For example, a game that submits an event to Mobile Analytics when the player collects a power-up bonus might include an attribute named for the type of bonus collected. You add attributes to an event as a collection of key-value pairs.

*Metrics* are data that gives measurable context to the event. For example, a photo-sharing app that submits an event when selected photos are uploaded might include a metric for the total amount of data being uploaded, in megabytes. You add metrics to an event as a collection of key-value pairs.

#### **Reporting Detailed Data Points**

Individual data values sent to Mobile Analytics are specified by adding one or more attributes or metrics to an event before you submit it. An event can include any combination of up to 40 total attributes and metrics. As a best practice, we recommend you give a general name to a custom event and specific names to attributes or metrics. For example, using "Item Bought" instead of "Item XYZ" as a custom event name helps keep the report from having too many distinct event names that are hard to read and aggregate. This example demonstrates how to define a custom event.

# Adding Attributes and Metrics in iOS or Android Apps

Attributes and metrics are added to events in iOS and Android apps by creating a custom event object (p. 24) and then adding the required key-value pairs using the addAttribute or addMetrics methods.

| Login Register                          | Call event clier<br>to instantiate a<br>object                   | nt object<br>in event                                        | → `                         | )          |                  |
|-----------------------------------------|------------------------------------------------------------------|--------------------------------------------------------------|-----------------------------|------------|------------------|
| Ad sure<br>Brad                         | -                                                                | Event o<br>returns e                                         | lient object<br>went object |            |                  |
| Parameter<br>Registra<br>2 and ministra | Call event<br>object methods<br>to add attributes<br>and metrics | attributes<br>bonusType=Avatar<br>metrics<br>finishedLevel=3 |                             |            |                  |
|                                         | Call event clier<br>to record the e                              | nt object<br>went                                            | →                           | Mobile SDK | Mobile Analytics |
| Mobile App                              |                                                                  |                                                              |                             |            |                  |
|                                         |                                                                  |                                                              |                             |            |                  |

iOS or Android Apps

For information about adding attributes and metrics to events in iOS or Android apps, see:

- AWS Mobile SDK iOS Developer Guide
- AWS SDK for iOS Reference
- AWS Mobile SDK Android Developer Guide
- AWS SDK for Android Reference

#### Adding Attributes and Metrics in JavaScript Apps

Attributes and metrics are added to custom events in JavaScript apps (p. 25) as parameter values.

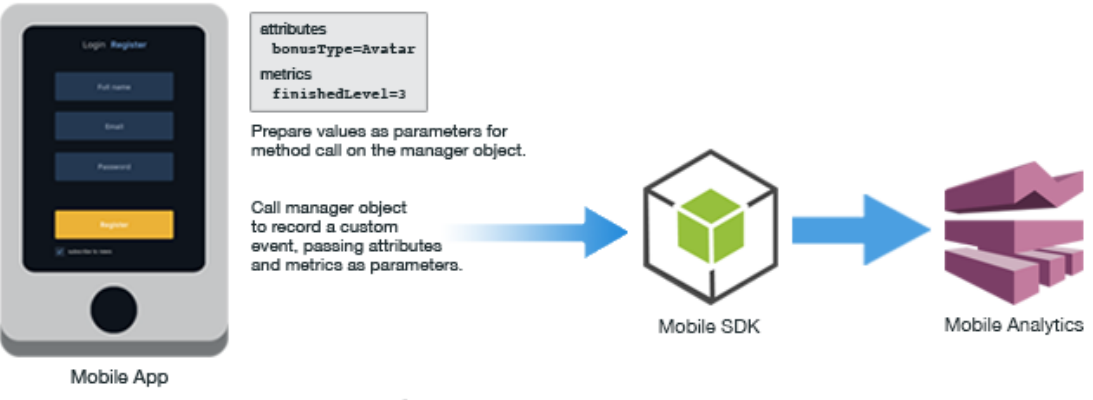

JavaScript Apps

For more information, see Mobile Analytics SDK for JavaScript.

# Adding Attributes and Metrics in Unity or Xamarin Apps

Attributes and metrics are added to events in Unity or Xamarin apps by creating a custom event object and then adding the required key-value pairs using the addAttribute or addMetrics methods.

#### Amazon Mobile Analytics User Guide Submitting Events

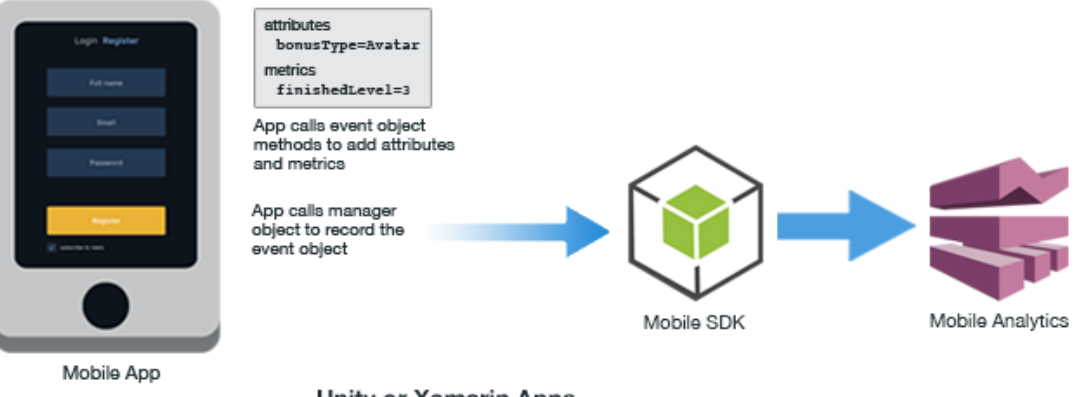

Unity or Xamarin Apps

For information about adding attributes and metrics to events in Unity or Xamarin apps, see:

- AWS Mobile SDK Unity Developer Guide
- AWS SDK for Unity Reference
- AWS Mobile SDK Xamarin Developer Guide
- AWS SDK for Xamarin Reference

## **Submitting Events**

Each app can have up to 1,500 unique custom events, up to 40 attributes and metrics per custom event, and an infinite number of attribute or metrics values.

#### **Submitting Events in iOS Apps**

When you create event objects in an iOS app, you call the recordEvent method on the event client object to record those events in the device's local persistent storage. As long as there is an active session, recorded events are submitted to Mobile Analytics in a background thread. You can call the submittevents method on the event client object to submit events manually. This removes data from the client file store.

For information about submitting events in iOS apps, see:

- AWS Mobile SDK iOS Developer Guide
- AWS SDK for iOS Reference

#### **Submitting Events in Android Apps**

When you create event objects in an Android app, you call the recordEvent method on the event client object to record those events in the device's local persistent storage. As long as there is an active session, recorded events are submitted to Mobile Analytics in a background thread. The client will store a maximum of 5 megabytes of event data. You can call the submitEvents method on the event client object to submit events manually. This removes data from the client file store.

For information about submitting events in Android apps, see:

• AWS Mobile SDK Android Developer Guide

• AWS SDK for Android Reference

## Submitting Events in JavaScript Apps

When you create event objects in a JavaScript app, you call the recordEvent method on the manager object to record those events in the device's local persistent storage. You can call the submitEvents method on the manager object to submit events manually. This removes data from the client file store. As long as there is an active session, session, events are submitted to Mobile Analytics every 10 seconds.

For information about submitting events in JavaScript apps, see Mobile Analytics SDK for JavaScript.

# Submitting Events in Unity or Xamarin Apps

When you create event objects in a Unity or Xamarin app, you call the recordEvent method on the manager object to record those events in the device's local persistent storage. All events are submitted to Mobile Analytics in a background thread.

For information about submitting events in Unity or Xamarin apps, see:

- AWS Mobile SDK Unity Developer Guide
- AWS SDK for Unity Reference
- AWS Mobile SDK Xamarin Developer Guide
- AWS SDK for Xamarin Reference

# Using the Mobile Analytics REST API

To take advantage of Mobile Analytics, your app must include code that records and submits events you want reported in the console.

App developers working on platforms supported by the AWS Mobile SDK will likely use the APIs provided for their platforms. You can use the REST API to integrate with Mobile Analytics without incorporating the AWS Mobile SDK in your app. The REST API lets you submit events from a back-end service.

The topics in this section cover key Mobile Analytics concepts, including Mobile Analytics event types and common tasks you perform with the REST API.

#### Topics

- Identifying the App in Mobile Analytics (p. 30)
- Managing Sessions (p. 31)
- Generating Mobile Analytics Events (p. 34)
- Adding Attributes and Metrics (p. 37)
- Providing a Client Context (p. 39)
- Submitting Events (p. 39)
- Signing Requests (p. 40)

#### **Identifying the App in Mobile Analytics**

Before you identify your app, you must:

- Add your app in the Mobile Analytics console. (p. 3)
- Create a Cognito identity pool or use an identity pool created for you by Mobile Analytics.

#### **Tying Analytics to Users**

Before Mobile Analytics can collect and present any analytic data about your application, you must identify your application to Mobile Analytics. There are two pieces of information you need so your application can identify itself with Mobile Analytics:

- The Amazon Cognito identity pool created to authenticate users of your application.
- The AppID created in the Mobile Analytics console when you added your app to Mobile Analytics.

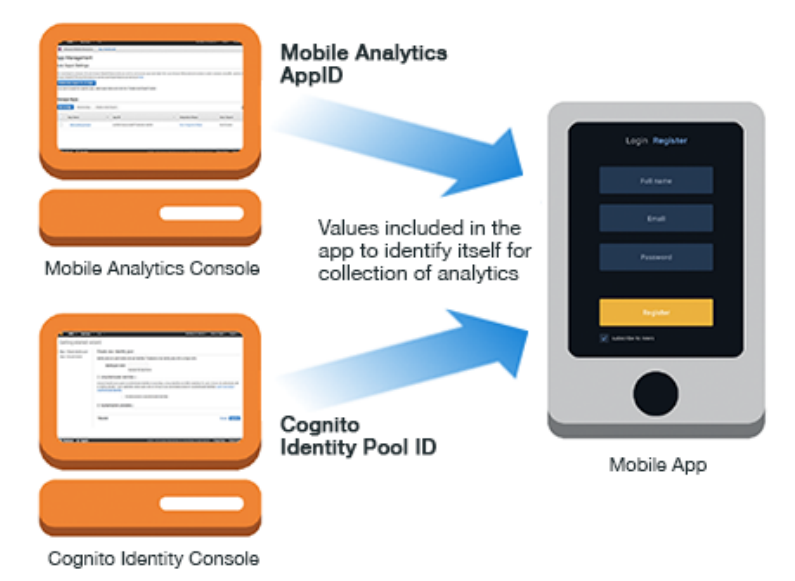

When you use the Mobile Analytics REST API, your app provides the AppID as part of the client context header (p. 39) you include when calling the PutEvents action. Your app provides the Cognito identity pool ID as part of initializing Cognito Identity.

# **Managing Sessions**

Before you manage sessions in your app, you must:

- Add your app in the Mobile Analytics console (p. 3)
- Create a Cognito identity pool or use an identity pool created for you by Mobile Analytics.

#### **Users Engage in Sessions**

Mobile Analytics reports app usage data based on activity captured in sessions. A *session* is a period of time during which the application is active on the device. A session begins when an app is launched or brought to the foreground, and ends when the app is terminated or goes to the background. To accommodate brief interruptions, like a text message, an inactivity period of up to 5 seconds does not counted as a new session.

Mobile Analytics tracks sessions and events submitted during each session to generate the reports displayed in the console. Total Daily Sessions shows the number of sessions your app has each day. Average Sessions per Daily Active User shows the mean number of sessions per user per day.

#### **Starting a Session**

When your app starts, a session tracked by Mobile Analytics should begin. The code that initializes the app calls the PutEvents action, sending a session start event.

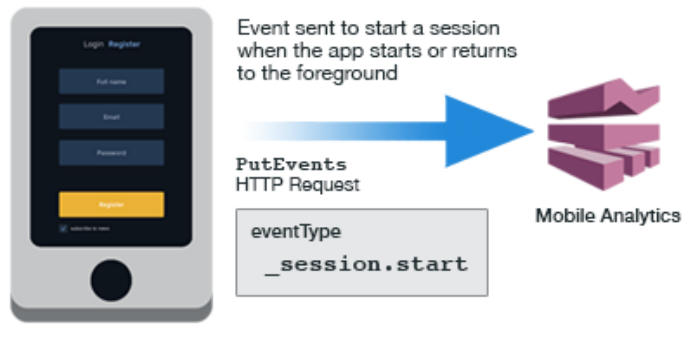

Mobile App

A session start event has an eventType of "\_session.start" as shown in the following example.

```
POST /2014-06-05/events HTTP/1.1
Host: mobileanalytics.us-east-1.amazonaws.com
X-Amz-Date: <Date>
Authorization: AWS4-HMAC-SHA256 Credential=<access_key>/20140709/us-east-1/mo
bileanalytics/aws4_request, SignedHeaders=content-length;content-type;host;user-
agent;x-amz-client-context;x-amz-date;x-amz-security-token;x-amz-target, Signa
ture=<signature>
User-Agent: <User agent string>
x-amz-Client-Context: {"client":{"client_id":"<cli
</pre>
ent_id>","app_title":"<app_title>","app_version_name":"<app_ver</pre>
sion_name>","app_version_code":"<app_version_code>","app_package_name":"<app_pack</pre>
age_name>"},"custom":{},"env":{"platform":"<platform>","model":"<mod
el>","make":"<make>","platform_version":"<platform_version>","locale":"<loc
ale>"}
x-amz-security-token: <Security token>
Content-Type: application/json
Content-Length: < Payload size bytes>
Connection: Keep-Alive
{
  "events": [
    {
      "eventType": "_session.start",
      "session": {
                    "startTimestamp": "<ISO 8601 date>",
                    "id": "<session id>"
      },
      "timestamp": "<ISO 8601 date>",
      "attributes": {
                       <optional>
      },
      "metrics": {
                    <optional>
      }
    }
  ]
}
```
## Stopping a Session

When your app closes or is sent to the background, it should end the current session. To end a session, the application code that responds to notification to shut down or pause calls the PutEvents action, sending a session end event.

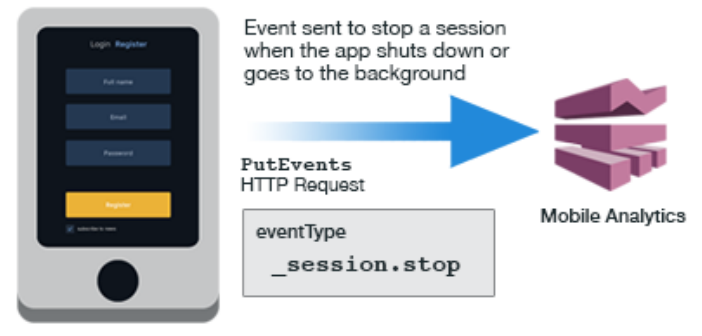

Mobile App

A session end event has an eventType of "\_session.stop" as shown in the following example.

```
POST /2014-06-05/events HTTP/1.1
Host: mobileanalytics.us-east-1.amazonaws.com
X-Amz-Date: <Date>
Authorization: AWS4-HMAC-SHA256 Credential=<access key>/20140709/us-east-1/mo
bileanalytics/aws4_request, SignedHeaders=content-length;content-type;host;user-
agent;x-amz-client-context;x-amz-date;x-amz-security-token;x-amz-target, Signa
ture=<signature>
User-Agent: <User agent string>
x-amz-Client-Context: {"client":{"client_id":"<cli
</pre>
ent_id>","app_title":"<app_title>","app_version_name":"<app_ver</pre>
sion_name>", "app_version_code": "<app_version_code>", "app_package_name": "<app_pack
age_name>"},"custom":{},"env":{"platform":"<platform>","model":"<mod
el>", "make": "<make>", "platform_version": "<platform_version>", "locale": "<loc
ale>"}
x-amz-security-token: <Security token>
Content-Type: application/json
Content-Length: < Payload size bytes>
Connection: Keep-Alive
{
  "eventType": "_session.stop",
  "timestamp": "2014-07-09T03:26:38.719Z",
  "session": {
               "id": "<session id>",
               "duration": 497516,
               "startTimestamp": "2014-07-09T03:17:20.041Z",
               "stopTimestamp": "2014-07-09T03:25:37.557Z"
  },
  "attributes": {},
  "metrics": {}
}
```

# **Generating Mobile Analytics Events**

Before generating analytics events in your app, you must:

- Add your app in the Mobile Analytics console (p. 3)
- Create a Cognito identity pool or use an identity pool created for you by Mobile Analytics.
- Start a session (p. 31)

### **Types of Analytics Events**

Information about user engagement in your app is sent to the Mobile Analytics service using events. Generally speaking, there are two types of mobile analytics events:

- · Standard events
- · Custom events

Standard events include those you send to start or stop a session. They also include specialized events used to report on monetization activities in the app, such as in-app purchases. Custom events are those you create to monitor activities specific to your app, such as completing a level in a game, posting to social media, or setting particular app preferences. An app can have up to 1,500 unique custom events.

### **Session Events**

Standard events include those that allow the app to start and end a session (p. 31) in Mobile Analytics. Sessions enable Mobile Analytics to provide the analytics data in the console reports.

To start a session, the app calls the PutEvents action with a session start event. A session start event has an eventType of "\_session.start". To end a session, the app sends an HTTP PutEvents request with a session end event. A session end event has an eventType of "\_session.stop".

#### **Defining a Monetization Event**

When a user of your app makes a purchase, the code that handles the purchase calls the PutEvents action to send a monetization event.

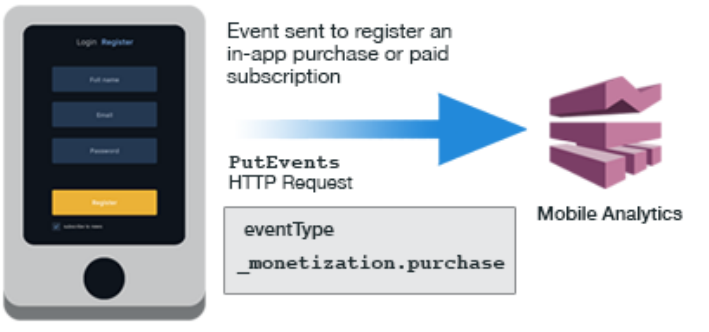

Mobile App

A monetization event has an eventType of "\_monetization.purchase", as shown in the following example. It demonstrates how to monetize an event with a price that does not include the currency symbol.

```
POST /2014-06-05/events HTTP/1.1
Host: mobileanalytics.us-east-1.amazonaws.com
X-Amz-Date: <Date>
Authorization: AWS4-HMAC-SHA256 Credential=<access_key>/20140709/us-east-1/mo
bileanalytics/aws4_request, SignedHeaders=content-length;content-type;host;user-
agent;x-amz-client-context;x-amz-date;x-amz-security-token;x-amz-target, Signa
ture=<signature>
User-Agent: <User agent string>
x-amz-Client-Context: {"client":{"client_id":"<cli
</pre>
ent_id>","app_title":"<app_title>","app_version_name":"<app_ver</pre>
sion_name>","app_version_code":"<app_version_code>","app_package_name":"<app_pack</pre>
age_name>"},"custom":{},"env":{"platform":"<platform>","model":"<mod
el>","make":"<make>","platform_version":"<platform_version>","locale":"<loc</pre>
ale>"}
x-amz-security-token: <Security token>
Content-Type: application/json
Content-Length: < Payload size bytes>
Connection: Keep-Alive
{
  "events": [
    {
      "eventType": "_monetization.purchase",
      "session": {
                   "startTimestamp": "<ISO 8601 date>",
                  "id": "<session id>"
      },
      "timestamp": "<ISO 8601 date>",
      "attributes": {
                      "_currency": "<ISO 4217 currency code>",
                      "_product_id":"<User specified string>"
      },
      "metrics": {
                    _quantity": <Purchase quantity, defaults to 1>,
                   "_item_price": <Decimal price>
      }
    }
  ]
}
```

This example demonstrates how to monetize an event with a price that includes the currency symbol. You can use this example with a formatted price.

```
POST /2014-06-05/events HTTP/1.1
Host: mobileanalytics.us-east-1.amazonaws.com
X-Amz-Date: <Date>
Authorization: AWS4-HMAC-SHA256 Credential=<access_key>/20140709/us-east-1/mo
bileanalytics/aws4_request, SignedHeaders=content-length;content-type;host;user-
agent;x-amz-client-context;x-amz-date;x-amz-security-token;x-amz-target, Signa
ture=<signature>
User-Agent: <User agent string>
x-amz-Client-Context: {"client":{"client_id":"<cli
ent_id>","app_title":"<app_title>","app_version_name":"<app_ver
sion_name>","app_version_code":"<app_version_code>","app_package_name":"<app_pack
age_name>"},"custom":{},"env":{"platform":"<platform>","model":"<loc
ale>"}}
```

```
x-amz-security-token: <Security token>
Content-Type: application/json
Content-Length: < Payload size bytes>
Connection: Keep-Alive
{
  "events": [
    {
      "eventType": "_monetization.purchase",
      "session": {
                    "startTimestamp": "<ISO 8601 date>",
                    "id": "<session id>"
      },
      "timestamp": "<ISO 8601 date>",
      "attributes": {
                       "_item_price_formatted": "<Price prefixed with currency
symbol ($1.99)>",
                       "_product_id":"<User specified string>"
      },
      "metrics": {
                    "_quantity": <Purchase quantity, defaults to 1>
      }
    }
  ]
}
```

#### **Creating a Custom Event**

In addition to the standard events, you can also define your own custom events to report on types of interaction specific to your app, such as finishing levels of a game.

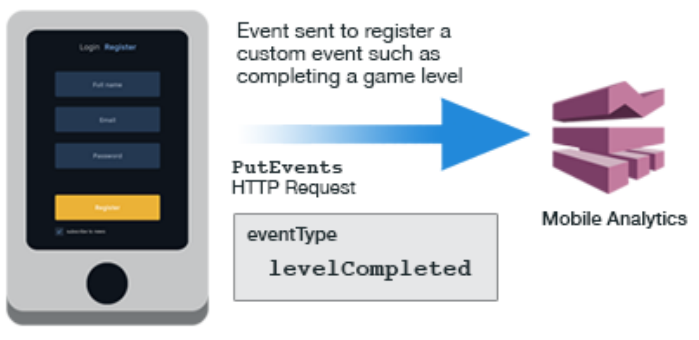

Mobile App

You assign an eventType to your custom event . As a best practice, we recommend you give a general name to a custom event and specific names to attributes or metrics. For example, using "Item Bought" instead of "Item XYZ" as a custom event name helps keep the report from having too many distinct event names that are hard to read and aggregate. This example demonstrates how to define a custom event.

```
POST /2014-06-05/events HTTP/1.1
Host: mobileanalytics.us-east-1.amazonaws.com
X-Amz-Date: <Date>
Authorization: AWS4-HMAC-SHA256 Credential=<access_key>/20140709/us-east-1/mo
```

```
bileanalytics/aws4_request, SignedHeaders=content-length;content-type;host;user-
agent;x-amz-client-context;x-amz-date;x-amz-security-token;x-amz-target, Signa
ture=<signature>
User-Agent: <User agent string>
x-amz-Client-Context: {"client":{"client_id":"<cli
</pre>
ent_id>","app_title":"<app_title>","app_version_name":"<app_ver</pre>
sion_name>", "app_version_code": "<app_version_code>", "app_package_name": "<app_pack
age_name>"},"custom":{},"env":{"platform":"<platform>","model":"<mod
el>", "make": "<make>", "platform_version": "<platform_version>", "locale": "<loc
ale>"}
x-amz-security-token: <<u>Security</u> token>
Content-Type: application/json
Content-Length: < Payload size bytes>
Connection: Keep-Alive
{
  "events": [
    {
      "eventType": "sampleEvent",
      "timestamp": "2014-07-09T03:17:20.041Z",
      "session": {
                    "id": "<Session id>",
                    "startTimestamp": "2014-07-09T03:15:31.041Z"
      },
      "attributes": {},
      "metrics": {}
    },
    {
      "eventType": "otherEvent",
      "timestamp": "2014-07-09T03:17:42.772Z",
      "session": {
                    "id": "<Session id>",
                    "startTimestamp": "2014-07-09T03:15:31.041Z"
                  },
      "attributes": {
                       "customAttribute": "someValue"
      },
      "metrics": {
                    "count": 1
      }
     }
  ]
}
```

# **Adding Attributes and Metrics**

Before you add attributes or metrics to events in your app, you must:

- Add your app in the Mobile Analytics console (p. 3)
- Create a Cognito identity pool or use an identity pool created for you by Mobile Analytics.
- Start a session (p. 31)
- Create an event (p. 34)

### **Reporting Detailed Data Points**

You specify individual data values sent to Mobile Analytics by adding one or more attributes or metrics to an event before you submit it. An event can include any combination of up to 40 total attributes and metrics.

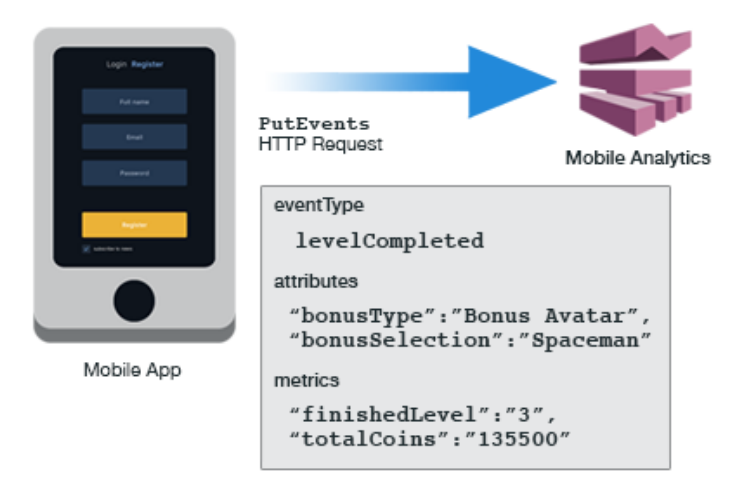

As a best practice, we recommend that names given to custom event names be broad and those given to attributes or metrics be specific. For example, using "Item Bought" instead of "Item XYZ" as the custom event name helps keep the report from having too many distinct event names that are hard to read and aggregate.

### **Adding Attributes**

Attributes are data that provides context for the submitted event. For example, a game that submits an event to Mobile Analytics when the player collects a power-up bonus might include an attribute named for the type of bonus collected.

You add attributes to an event as a collection of key-value pairs. When you use the REST API, you add each key-value pair to the attributes section of the event and then submit the event with the PutEvents action. For example:

```
"attributes": {
    "bonusType": "Bonus Avatar",
    "bonusSelection": "Spaceman"
}
```

## **Adding Metrics**

*Metrics* are data that gives measurable context to the event. For example, a photo-sharing app that submits an event when selected photos are uploaded might include a metric for the total amount of data being uploaded, in megabytes.

You add metrics to an event as a collection of key-value pairs. When you use the REST API, you add each key-value pair to the metrics section of the event and then submit the event with the PutEvents action. For example:

```
"metrics": {
    "finishedLevel": "3",
    "totalCoins": "135500"
}
```

# **Providing a Client Context**

Before you use a client context to submit events from your app, you must:

- Add your app in the Mobile Analytics console (p. 3)
- Create a Cognito identity pool or use an identity pool created for you by Mobile Analytics.

## **Giving Details of Application Context**

Data in a client context provides information about the client interaction with an application service; it describes the app and environment in which it runs. When your mobile app communicates with Mobile Analytics, it must provide the client context for the application and device. To do this, create a JSON-formatted string with the data to include as a header (p. 71) when using the PutEvents action.

Client context contains at least two sets of properties:

- Client properties
- Environment properties

In addition to these two sets of properties, a client context can also contain custom values required to provide context about the app or environment.

The client context is where you provide the values required by Mobile Analytics to identify your app. In the services section, you must include <code>mobile\_analytics</code> as a key with the AppID you generated for your app in the Mobile Analytics console as the value.

# **Submitting Events**

Before you submit events from your app, you must:

- Add your app in the Mobile Analytics console (p. 3)
- Create a Cognito identity pool or used an identity pool created for you by Mobile Analytics.
- Start a session (p. 31)
- Create an event to submit (p. 34)
- Add relevant attributes and metrics to events (p. 37)

#### **Event-Based Interaction**

The interaction between a mobile app and Mobile Analytics takes place through a single PutEvents action in the REST API. You use the PutEvents action to:

• Start and stop sessions to collect the standard analytics displayed in the console reports.

- Send monetization data.
- Collect custom analytics specific to your app.

The following diagram shows how a mobile app sends events to Mobile Analytics at different points in the execution of the app to enable the collection of data used to produce the analytics reports.

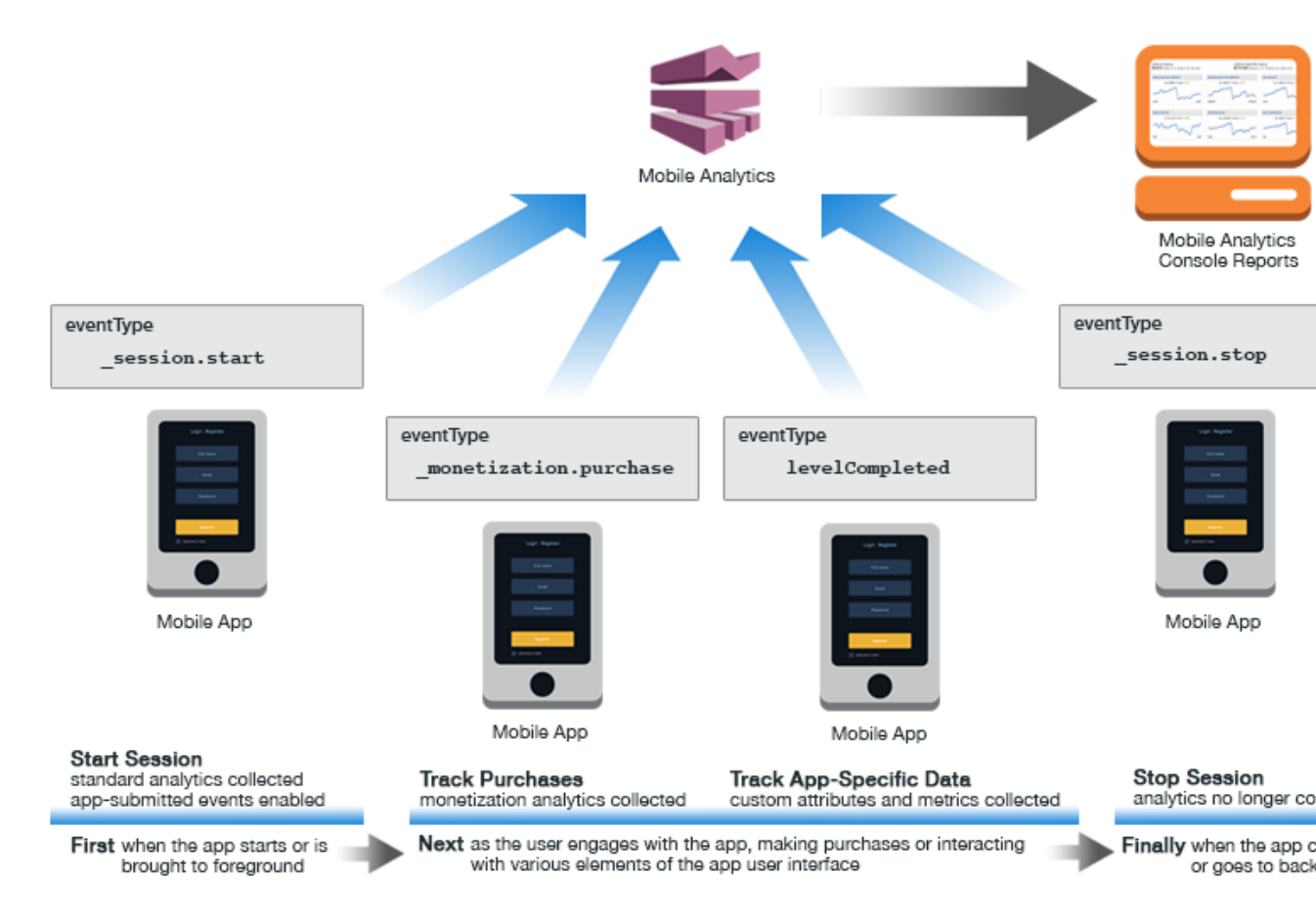

You can have up to 1,500 unique custom events per app, up to 40 attributes and metrics per custom event, and an infinite number of attribute or metrics values.

# **Signing Requests**

The method to use to sign your request depends on where the request originates. If the request comes from a server, use AWS Identity and Access Management. If the request comes from a mobile device, use Amazon Cognito or IAM.

Both IAM and Amazon Cognito support signature version 4. For more information, see Signature Version 4 Signing Process.

# Mobile Analytics Console Reports Overview

You can view or download Mobile Analytics reports from the AWS Management Console. Reports are available for metrics on active users, sessions, retention, in-app revenue, and custom events. Go to the Mobile Analytics console at https://console.aws.amazon.com/mobileanalytics/home.

#### Topics

- Toolbar (p. 41)
- Using the Console Reports (p. 42)
- Overview Tab (p. 43)
- Active Users Tab (p. 44)
- Sessions Tab (p. 45)
- Revenue Tab (p. 46)
- Retention Tab (p. 47)
- Custom Events Tab (p. 48)
- Working with Charts (p. 49)

# **Toolbar**

You can use the controls on the toolbar in the Mobile Analytics console to filter on the following :

- Application list Provides a list of all apps that have submitted data to Mobile Analytics.
- **Date range** Allows you to specify date ranges for the data to be displayed in the reports. By default, the date range is the last 30 days.
- **Platforms** Lets you select which platform data to display in the console reports. You can choose to show data from all platforms together or data from a specific platform only.

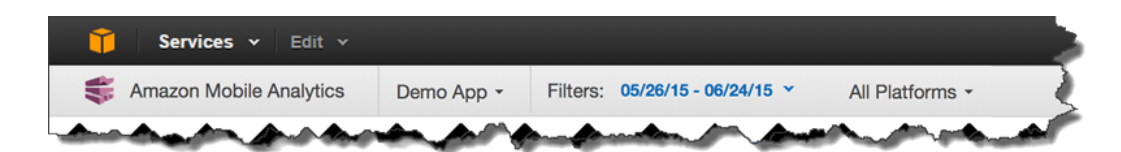

# **Using the Console Reports**

After you have integrated Mobile Analytics into your apps, they will relay data about user engagement to the service. You can view the currently compiled data in the console. Data reported by your apps is incorporated into the compiled data about 60 minutes after it was sent.

To view the current reports for an app, select it from the applications drop-down menu in the toolbar. The reports are organized into a set of tabs, each of which is described in this section.

#### Filtering Data Shown by Date Range

| Filters:     | 05/27/15 - 06/25/15 ×       | A  | VI Pla | atfor | ms •  |     |    |       |    |     |       |      |       |     |    |    |
|--------------|-----------------------------|----|--------|-------|-------|-----|----|-------|----|-----|-------|------|-------|-----|----|----|
| shboard      | Last 7 Days                 |    |        | Sta   | art D | ate |    |       |    |     |       | En   | ıd Da | nte |    |    |
|              | Last 30 Days                | <  |        | м     | ay 20 | 15  |    |       |    |     |       | Ju   | ne 20 | 15  |    |    |
| $\leftarrow$ | Last Week                   | Su | Мо     | Tu    | We    | Th  | Fr | Sa    |    | Su  | Мо    | Tu   | We    | Th  | Fr | Sa |
| Antontion    | Last Month                  |    |        |       |       |     | 1  | 2     |    |     |       |      |       | 4   | 5  | 6  |
| etention     | Month-to-date               | 3  | 4      | 5     | 6     | 7   | 8  | 9     |    |     | 8     | 9    | 10    | 11  | 12 | 13 |
|              | From To                     | 10 | 11     | 12    | 13    | 14  | 15 | 16    |    | 14  | 15    | 16   | 17    | 18  | 19 | 20 |
| <u>۲</u>     | 05/27/15 06/25/15           | 17 | 18     | 19    | 20    | 21  | 22 | 23    |    | 21  | 22    | 23   | 24    | 25  |    |    |
| 2            |                             | 24 | 25     | 26    | 27    | 28  | 29 | 30    |    |     |       |      |       |     |    |    |
| Ionthly      | Submit Cancel               | 31 |        |       |       |     |    |       |    |     |       |      |       |     |    | 11 |
| 2            | 30 Days Selected            |    |        |       |       |     |    |       |    |     |       |      |       |     |    |    |
|              | Avg. 5,837.2   Change - 0.3 | 3% | -      |       |       | _   | A  | vg. 1 | 26 | 5.1 | Chang | ge 🔻 | 5.0%  |     |    | _  |

You can change the date range used to filter the data shown in the reports.

#### To filter the data displayed in the console

- 1. Choose the Filter menu in the toolbar.
- 2. Choose the dates you want reflected in the console reports. You can choose one of the preset date range options or enter dates in the **From** and **To** fields.
- 3. Choose **Submit** to apply the date filter to the console reports.

#### **Selecting the Platform Displayed**

You can view the data for all platforms supported by your app or for specific platforms only.

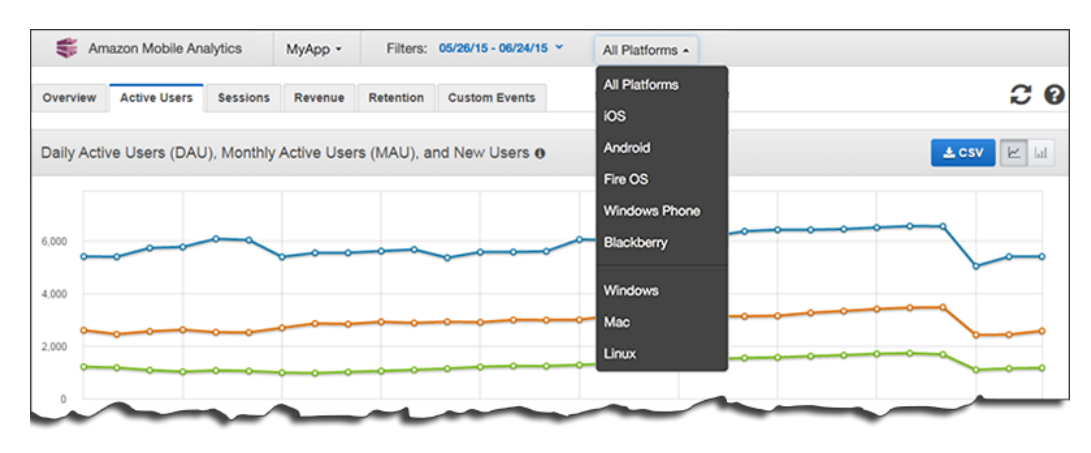

#### To change the platforms displayed in the reports

- 1. Choose the All Platforms menu in the toolbar.
- 2. From the drop-down list, choose **All Platforms** to display data reported by the app on all platforms or choose any of the following platforms:
  - iOS
  - Android
  - Fire OS
  - Windows Phone
  - Blackberry
  - Windows (browser-based apps)
  - Mac (browser-based apps)
  - Linux (browser-based apps)

Browser-based apps that run under one of the mobile operating systems are reported under the appropriate operating system.

# **Overview Tab**

The **Overview** tab displays at-a-glance summaries of:

- Daily Active Users (DAU) Users who used your app on a particular day.
- Monthly Active Users (MAU) Users who used your app in the previous 30 days.
- New Users New users who used your app on a particular day.
- Sticky Factor Fraction of monthly users who used your app on a particular day (DAU/MAU).
- Total Sessions Number of times your app was used on a particular day.
- **Day 1 Retention** Percentage of new users who used your app on a specific day and then again the following day.
- Average Revenue Per Paid Daily Active User (ARPPDAU) Gross revenue for in-app items per daily active user who purchased in-app items.

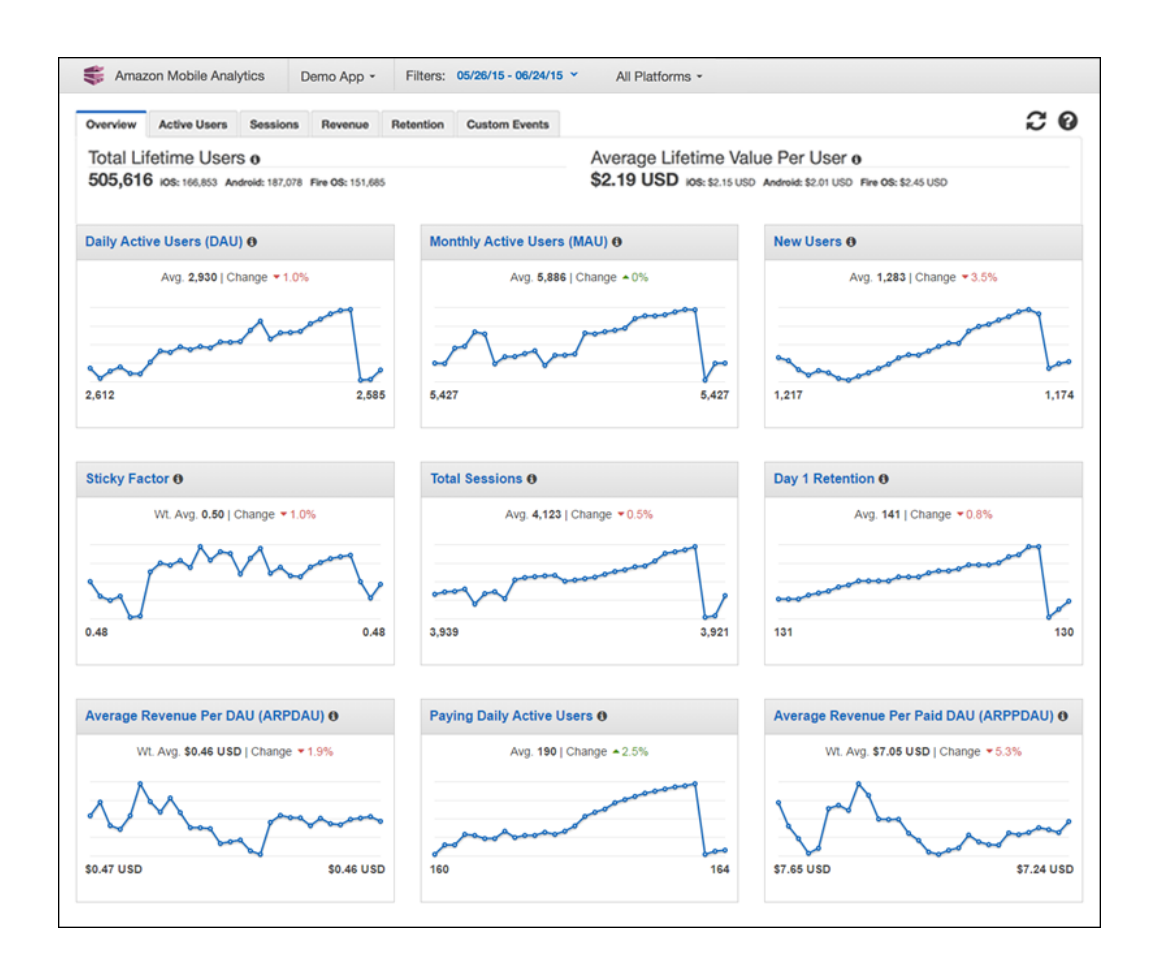

# **Active Users Tab**

The **Active Users** tab displays trend charts for the following:

- Daily Active Users (DAU) Users who used your app on a particular day.
- Monthly Active Users (MAU) Users who used your app in the previous 30 days.
- New Users New users who used your app on a particular day.
- Sticky Factor Fraction of monthly users using your app on a particular day. For example, a Sticky Factor of .25 means that on a particular day, 25% of your users from the previous 30 days used your app.

#### Amazon Mobile Analytics User Guide Sessions Tab

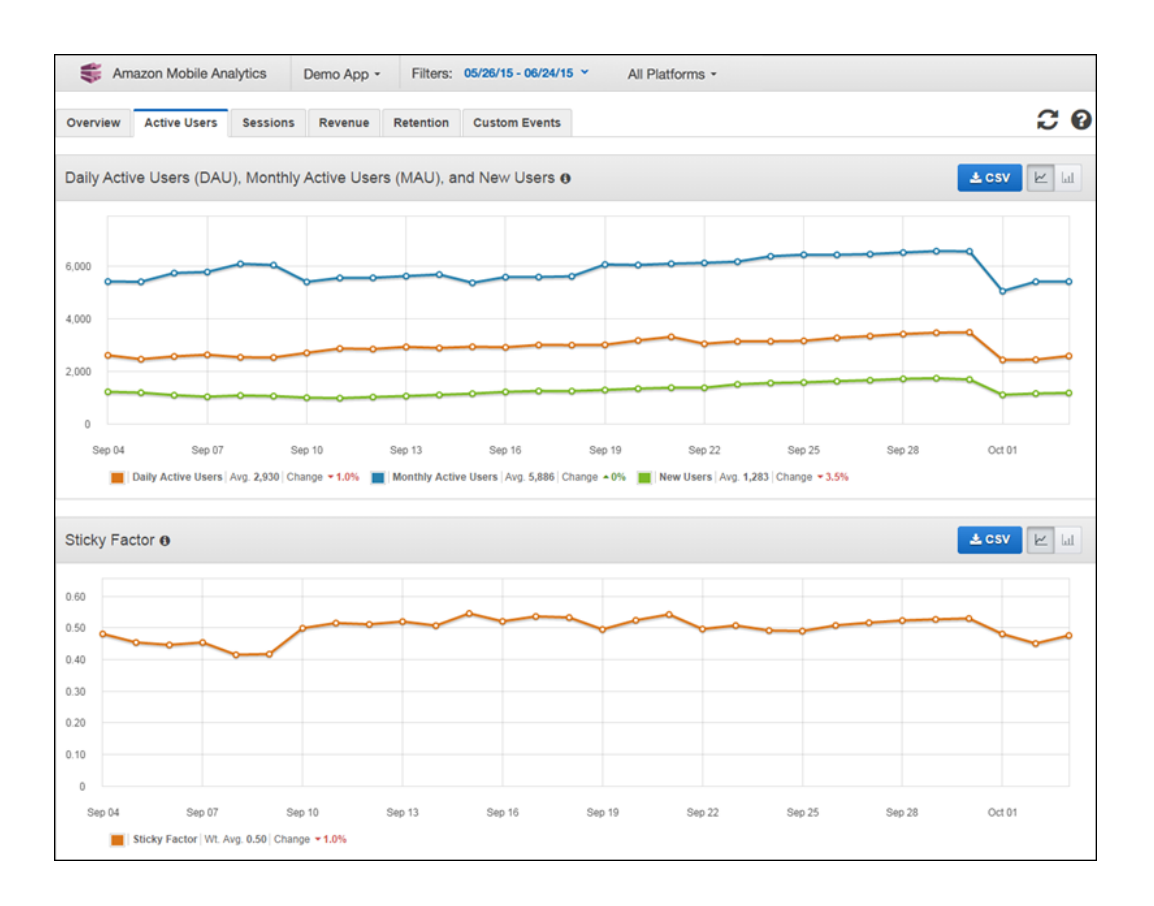

# **Sessions Tab**

The **Sessions** tab displays trend charts for the following:

- Total Sessions Number of times your app was used on a particular day.
- Average Number of Sessions Per Daily Active User Average of the number of sessions per daily active user who used your app on a particular day.

#### Amazon Mobile Analytics User Guide Revenue Tab

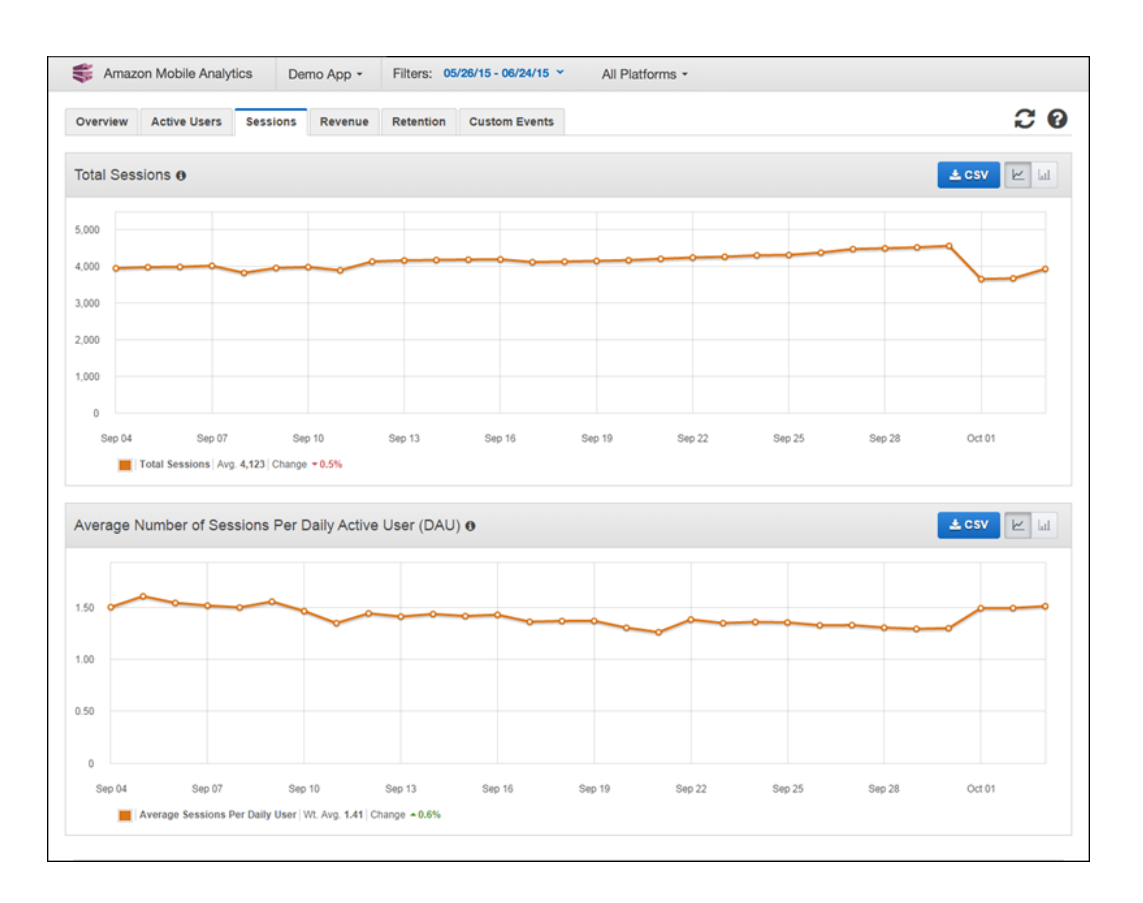

# **Revenue Tab**

The **Revenues** tab displays trend charts for the following:

- Average Revenue Per Daily Active User (ARPDAU) Gross revenue for in-app items per daily active user.
- Average Revenue Per Paying Daily Active User (ARPPDAU) Gross revenue for in-app items per daily active user who purchased in-app items.
- Paying Daily Active Users Users who bought an in-app item on a particular day.

#### Amazon Mobile Analytics User Guide Retention Tab

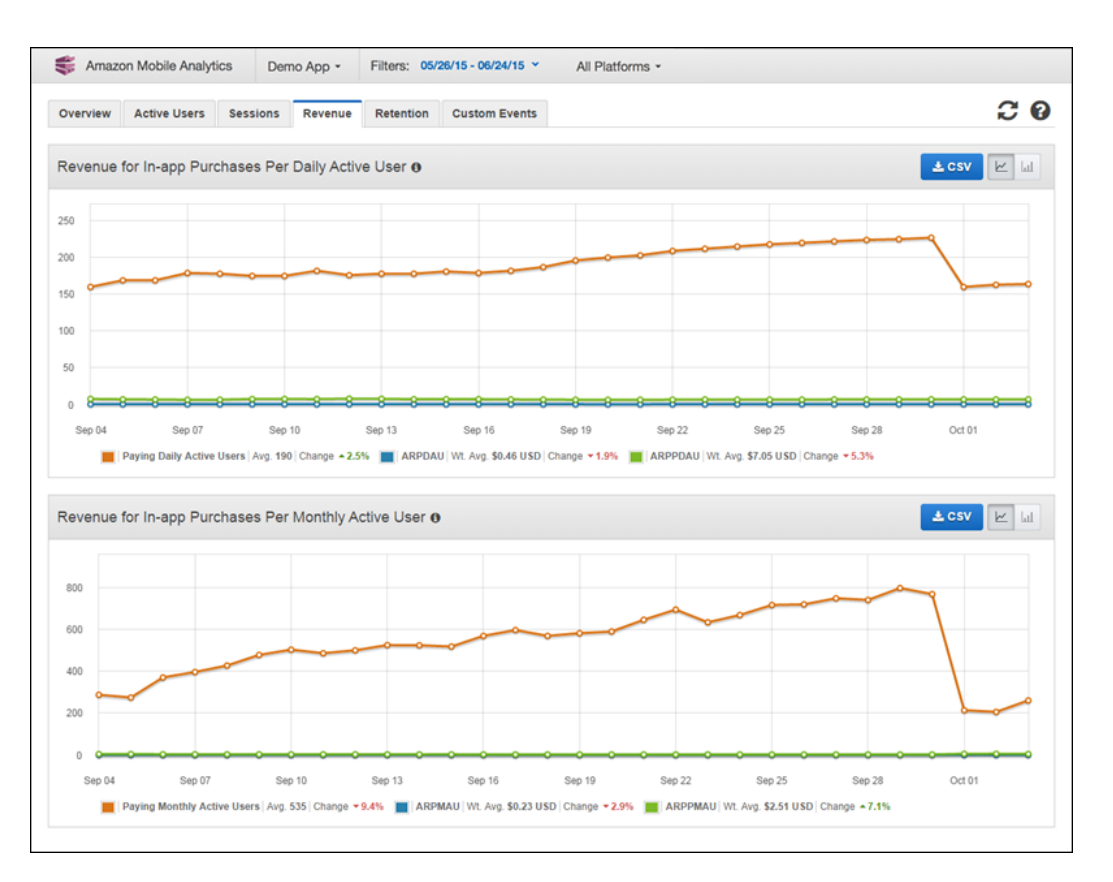

Gross revenue does not include taxes, product returns, reimbursements, subscriptions or revenue from the purchase of the app.

Revenue for in-app purchases per monthly active user:

- Average Revenue Per Monthly Active User (ARPMAU) The gross revenue divided by the number of users who bought an item from your app in the last 30 days.
- Average Revenue Per Paid Daily Active User (ARPPMAU) Gross revenue for in-app items per monthly active user who purchased in-app items.
- Paying Monthly Active Users Users who bought an in-app item in a particular month.

Gross revenue does not include taxes, product returns, reimbursements, subscriptions or revenue from the purchase of the app.

# **Retention Tab**

The Retention tab displays trend charts for the following:

- Daily Retention for New Users—Percentage Percentage of new users who used your app on a specific day and then again on the following day, the third day, and the seventh day.
- Weekly Retention for New Users—Percentage –Percentage of users who used your app on a specific day and then at least once during the next 7 days inclusive (1-week retention); between 8 and 14 days inclusive (2-week retention); and between 15 and 21 days inclusive (3-week retention).
- Daily Retention for New Users—Count New users who used your app on a specific day and then again on the following day, the third day, and the seventh day. This chart also shows the number of new users who used your app on a particular day.

• Weekly Retention for New Users—Count – New users who used your app on a specific day and then at least once during the next seven days inclusive (1-week retention); between 8 and 14 days inclusive (2-week retention); and between 15 and 21 days inclusive (3-week retention). This chart also shows the number of new users who used your app on a particular day.

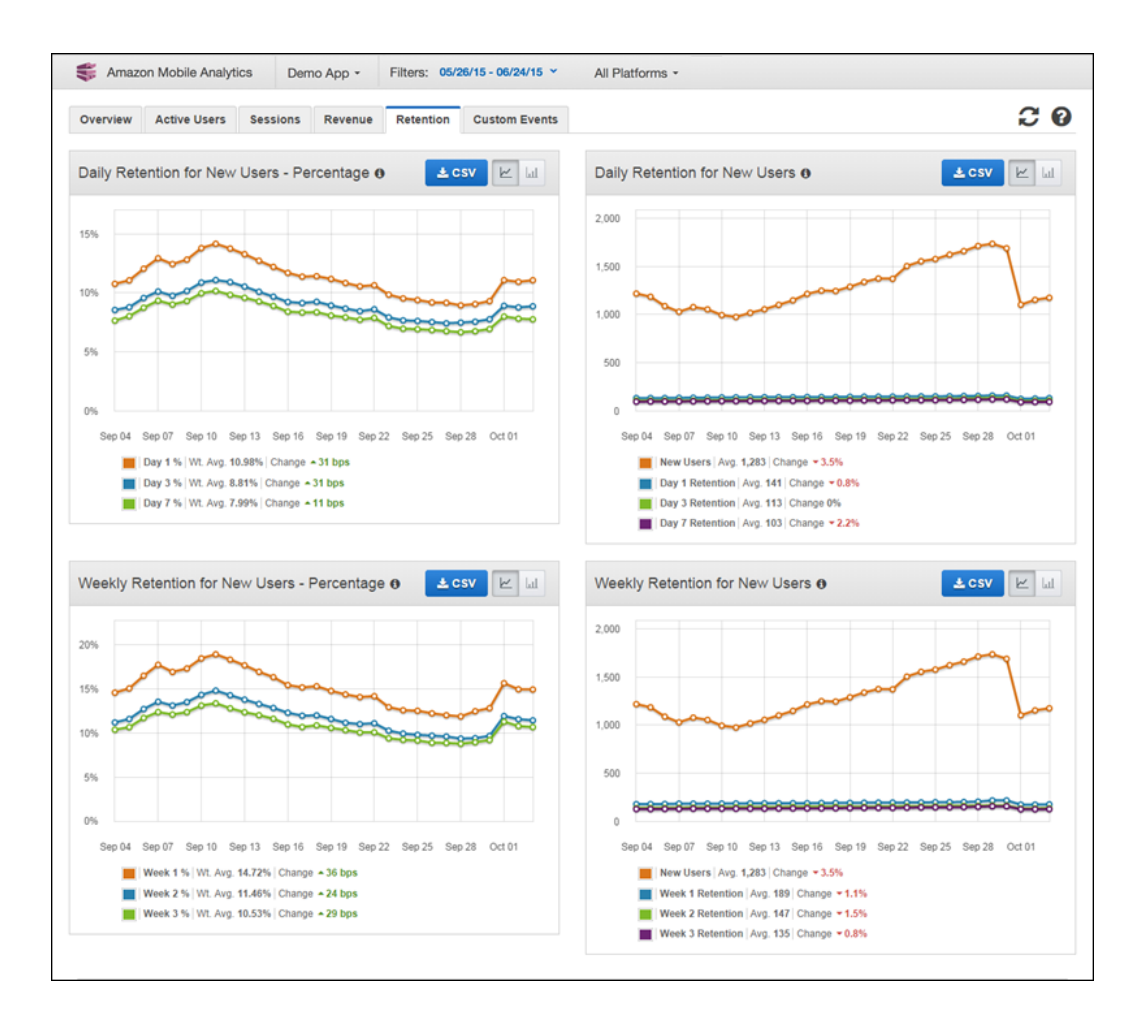

# **Custom Events Tab**

The **Custom Events** tab displays charts for metrics that you define.

- Lifetime Event Occurrences Aggregate number of custom events received for your app to date.
- Lifetime Event Occurrences Per Session Average number of custom events received per session to date.
- Events Count Per Session Average number of custom events received per session.
- Breakdown of Metric Values Average, minimum, and maximum of metric values.

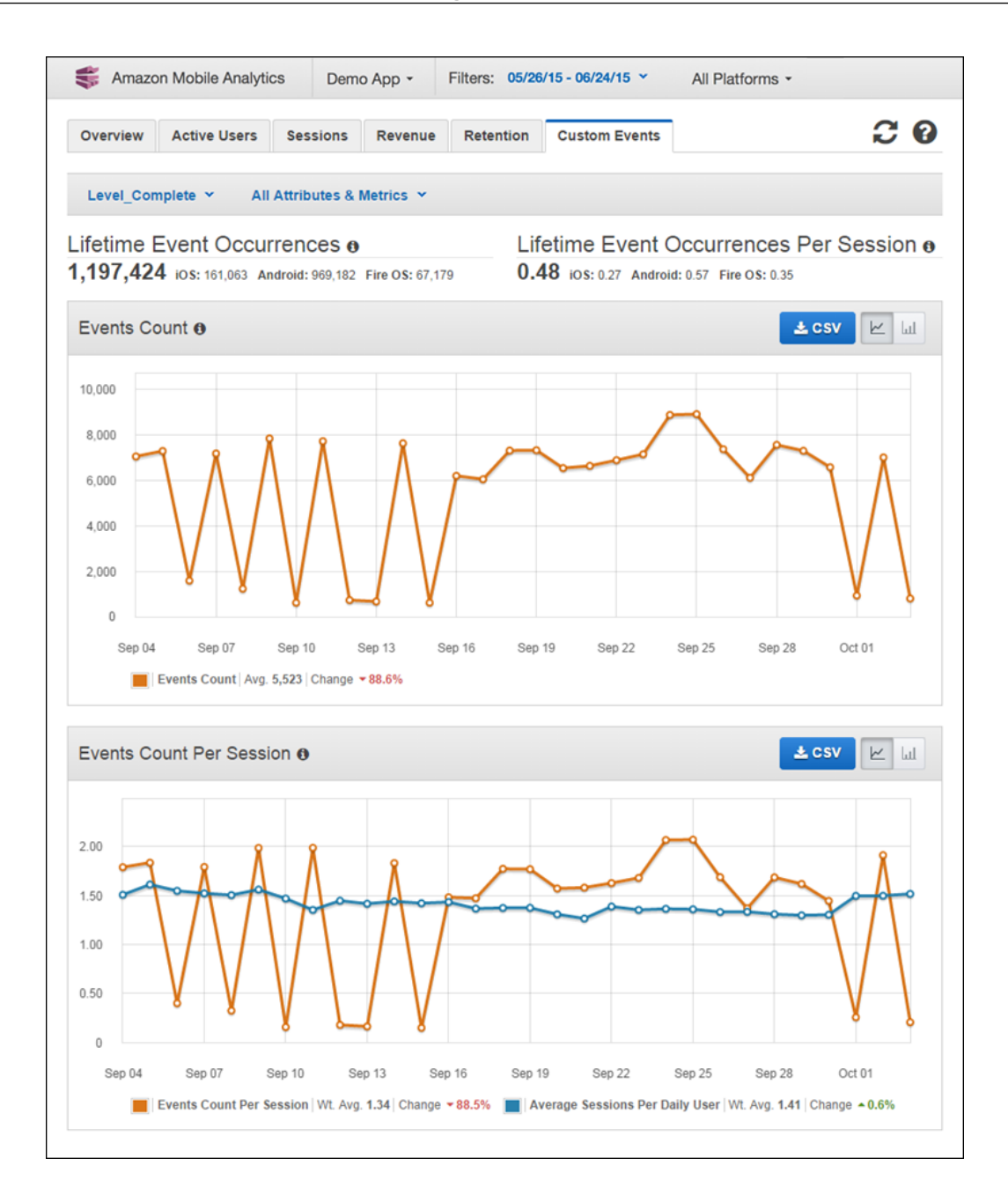

# **Working with Charts**

Many of the tabs on the Mobile Analytics console include controls for displaying or downloading data:

| ± csv | Click to download the currently displayed data to a comma-separated values file. |
|-------|----------------------------------------------------------------------------------|
|       | Click to display the current data as a line chart.                               |

|  | ш |  |
|--|---|--|
|--|---|--|

Click to display the current data as a bar chart.

# Amazon Mobile Analytics Auto Export

Amazon Mobile Analytics is a feature that lets you easily collect, visualize, and understand app usage data at scale. Mobile Analytics Auto Export can export event data from your apps to an Amazon S3 bucket or an Amazon Redshift cluster through an AWS CloudFormation stack created in your account. This data makes it possible for you to analyze app usage in detail and combine this information with other business intelligence data.

Amazon S3 buckets provide secure, durable, highly scalable object storage. Amazon Redshift is a fast, fully managed, petabyte-scale data warehouse solution that makes it simple and cost-effective to efficiently analyze all your data using your existing business intelligence tools. AWS CloudFormation provides an easy way to create and manage a collection of related AWS resources.

If you have not already done so, follow the steps in the Mobile Analytics Getting Started Guide to create an app and generate events.

# Getting Started with Auto Export to Amazon Redshift or Amazon S3

The S3 bucket and Amazon Redshift cluster must be in the US East (N. Virginia) region.

#### Step 1: Go to Manage Apps

From the Amazon Mobile Analytics console, click the app drop-down menu, and choose Manage Apps.

### Step 2: Launch the Auto Export Wizard

Choose the apps for which you would like to enable Auto Export, and choose the **Enable Auto Export** button. Alternatively, you can select the **Enable Auto Export for All Apps** check box to export all apps.

S3

#### Step 3: Choose Export to Amazon Redshift + Amazon S3

Under Amazon S3, choose the Get Started button.

## Step 4: Configure an Amazon S3 Bucket

Choose the Create a new S3 bucket button or use the **Select an existing bucket** drop-down list to choose an existing bucket. Regardless of which option you choose, you will own the S3 bucket and will be responsible for all charges incurred. For more information, see S3 Pricing. You can go to the S3 console at any time to delete the data in your S3 bucket.

## Step 5: Configure S3 and S3 to Amazon Redshift Permissions

Mobile Analytics uses AWS Identity and Access Management (IAM) roles to securely access your S3 bucket through a cross account role. Choose the Select/Create Role button. By default, Mobile Analytics creates a new IAM role and policy with write access to the S3 bucket you selected in the previous step. We recommend you use the default setting of creating a new IAM role. If you want to specify a different role or policy, choose **View Details**, and choose the IAM role or policy. If you choose an existing policy, be sure it provides access to the S3 bucket you will be exporting to. Choose the Allow button to allow access to your Amazon S3 bucket.

Choose the **Create Export** button. Upon confirmation, your Auto Export setup will be complete. It can take up to one hour for events to appear in your S3 bucket.

In addition to S3, Auto Export to Amazon Redshift requires an EC2 IAM role. This role is used by the EC2 instance created in your account to read data from S3, and communicate with other AWS resources, such as CloudWatch and Amazon Redshift. Choose the Select/Create Role button. By default, Mobile Analytics creates a new IAM role and policy that allows an EC2 instance in your account to access the S3 bucket you selected in the previous step as well as other AWS resources. We recommend you use the default setting of creating a new IAM role. If you want to specify a different role or policy, choose **View Details** and choose the IAM role or policy. If you choose an existing policy, be sure it provides the following:

- Read and write access to the S3 bucket you will be exporting to.
- Access to "cloudwatch:PutMetricData".
- Access to "logs:\*".

Choose the Allow button to use the EC2 role.

#### Step 6: Configure Auto Export to Use Amazon Redshift

Amazon Mobile Analytics uses CloudFormation to create a new Amazon Redshift cluster and EC2 instance in your account. Enter a password for the "master" user, which will have full administrative permissions to your Amazon Redshift cluster. Keep this password safe. Enter a password for the "eventreader" user, which will have read-only permissions to your Amazon Redshift cluster. Distribute these credentials to anyone who needs read-only access to your data. To prevent accidental changes, we recommend you use the eventreader user when you query Amazon Redshift . If your app records custom event attributes or event metrics, etype the name for each attribute or metric, and press **Enter**. Alternatively, you can paste a newline-separated or comma-separated list of values.

The EC2 instance created in your account can record metrics, such as the length of time to load events into Amazon Redshift or whether the load was successful. In addition, the EC2 instance copies all logs to CloudWatch Logs. You can enable CloudWatch Metrics and Logs by selecting the **Enable CloudWatch Metrics and Logs** by selecting the **Enable CloudWatch Metrics and Logs** by selecting the **Enable CloudWatch Metrics** and Logs by selecting the **Enable CloudWatch** Metrics and Logs by selecting the **Enable CloudWatch** Metrics and Logs by selecting the **Enable** Selecting the **Enable** Selecting the **Enable** Selecting the **Enable** Selecting the **Enable** Selecting the **Enable** Selecting the **Enable** Selecting the **Enable** Selecting the **Enable** Selecting the **Enable** Selecting the **Enable** Selecting the **Enable** Selecting the **Enable** Selecting the **En** 

Choosing **Advanced Options** allows you to specify settings for connecting to your Amazon Redshift cluster and EC2 instance:

- IP access rules By default, your Amazon Redshift cluster and EC2 instance will be accessible from your machine only. To make your Amazon Redshift cluster and EC2 instance available to all internet addresses, choose Accessible from any IP Address. You can also specify a custom Classless Inter-Domain Routing (CIDR) rule to allow access to addresses from within your organization. For more information about CIDR notation, see Classless Inter-Domain Routing on Wikipedia.
- Port number The port number used by Amazon Redshift to communicate.
- Password for the etl\_user account used for loading your data from S3 to Amazon Redshift -This is the write-only password used by the EC2 instance to load data into Amazon Redshift. We recommend you use the generated password.
- An EC2 key pair used for connecting to the EC2 instance using SSH If you want to connect to the EC2 instance by using SSH (for example, to do custom log pulling), you must specify an EC2 key pair. You can create one in the EC2 console. You cannot change the key pair after the EC2 instance has started.

Each of the advanced options has a default value, so you do not need to specify a value unless you want a value different than the default. You can click **Advanced Options** to see the default values.

Choose the Create Export button. It can take up to 15 minutes for your Amazon Redshift cluster to be provisioned.

#### Note

The EC2 instance will run continuously (and incur charges) regardless of whether new event data is being sent by your app.

# **Connecting to Amazon Redshift**

Amazon Redshift provides multiple ways to connect to a Amazon Redshift cluster, including programmatic access via a JDBC connection, or querying Amazon Redshift directly on your workstation using SQLWorkbench/J. For more information, see Connecting to a Amazon Redshift Cluster.

When logging into your Amazon Redshift cluster, use the Amazon Redshift connection string which is located in the Amazon Redshift console on your cluster's configuration page. For more information, see Configuring Amazon Redshift Connections. Then use the eventreader user name and the eventreader password you specified in the Auto Export configuration to connect to the cluster.

# Managing Auto Export

After you set up Auto Export, you may want to enable export for additional apps or disable Auto Export for an app.

## Enabling Auto Export for Additional Apps

After you have set up Auto Export, you can have data from other apps automatically exported. Go to the App Management page, choose the apps to enable, choose the **Configure Auto Export to S3** or the **Configure Auto Export to Amazon Redshift + S3** drop-down list (depending on how you configured Auto Export), and choose **Enable Auto Export**. The apps will be added to your Auto Export configuration and data will begin flowing to your S3 bucket or Amazon Redshift cluster.

#### Note

Only one Auto Export configuration can be used at one time. If you chose the Amazon Redshift + Amazon S3 option, all of your apps configured to use Auto Export will write event data to Amazon Redshift and Amazon S3.

### **Disabling Auto Export**

You can disable Auto Export for one or more apps. From the App Management page, choose the apps to disable, choose the **Configure Auto Export to S3** or the **Configure Auto Export to Redshift + S3** drop-down list (depending on how you configured Auto Export), and choose **Disable Auto Export**. After you've confirmed the action, data for the selected apps will stop flowing to your S3 bucket. Disabling Auto Export will not delete your S3 bucket, the data contained in it, your Amazon Redshift cluster, or your EC2 instance. You will continue to incur charges until you delete or terminate each resource.

To remove your Amazon Redshift cluster and EC2 instance so that you no longer incur charges, go to the CloudFormation console and delete the stack Mobile Analytics created on your behalf. This operation will delete all resources and cannot be reversed.

To remove data in S3, go to the S3 console and remove it manually.

# **Exported Event JSON**

#### Example

The following JSON shows the data written for a hypothetical event that contains all elements and attributes. Not all elements are valid for all event types.

```
{
  "event_type": "hypothetical_event",
  "event_timestamp": 1415390144920,
  "arrival_timestamp": 1415390151679,
  "event_version": "3.0",
  "application": {
    "app_id": "a376fb15e8d9460fab172014a1236e25",
   "package_name": "com.amazon.exampleapp",
    "version_name": "1.0",
   "version_code": "1",
   "title": "Example App",
   "cognito_identity_pool_id": "us-east-1:156b8012-aaaa-4da9-9c44-a39198aebf7b",
   "sdk": {
      "name": "aws-sdk-android",
      "version": "2.1.1"
   }
  },
  "client": {
   "client_id": "47b63bb3-aaaa-bbbb-9ab7-2df4f1bccc82",
    "cognito_id": "us-east-1:4cbe503d-dd92-4224-8193-f3ba95cbec8f"
 },
  "device": {
    "model": "KFTT",
    "make": "Amazon",
   "platform": {
     "name": "ANDROID",
     "version": "4.0.3"
   },
   "locale": {
     "code": "en_US",
     "language": "en",
      "country": "US"
   }
 },
  "session": {
   "session_id": "f1bccc82-20141107-193640206",
    "start_timestamp": 1415389000206,
    "stop_timestamp": 1415389000206,
  },
  "monetization": {
    "transaction": {
      "transaction_id": "ABCDABCD-ABCD-ABCD-ABCD-ABCDABCDABCD",
      "store": "Amazon",
      "item_id": "com.yourcompany.exampleitem",
      "quantity": 1,
      "price": {
        "reported_price": "$0.99",
        "amount": 0.99,
        "currency": {
          "code": "USD",
          "symbol": "$"
        }
```

```
}
}
}

intributes": {
    "levelName": "Level 5",
    "playerClass": "Wizard"
},
    "metrics": {
        "score": 100400,
        "timeToCompleteMinutes": 3.5
}
```

#### JSON Event Schema Data

| Attribute                | Description                                                                                                    |  |
|--------------------------|----------------------------------------------------------------------------------------------------|--|
| amount                   | The numerical price value. Used only in a monetization event.                                                                          |  |
| app_id                   | The app ID that was used to identify the app. This ID was assigned on the App Management page of the console.                          |  |
| arrival_timestamp        | The time when the event was re-<br>ceived by Amazon Mobile Analyt-<br>ics servers, expressed as an<br>epoch time with milliseconds.    |  |
| client_id                | Used to correlate events from the same app instance (app on a specific device).                                                        |  |
| code                     | The locale code.                                                                                                    |  |
| code                     | Currency code for the purchase.<br>Used only in a monetization<br>event.                                                               |  |
| cognito_id               | If Amazon Cognito was used, this<br>is the Cognito client ID. if not us-<br>ing Amazon Cognito, this attrib-<br>ute will not exist.    |  |
| cognito_identity-pool_id | If Amazon Cognito was used, this<br>is the Cognito identity pool ID. if<br>not using Amazon Cognito, this<br>attribute will not exist. |  |
| country                  | The country part of the locale.                                                                                                    |  |
| event_timestamp          | The time the event occurred, ex-<br>pressed as an epoch time with<br>milliseconds.                                                     |  |

| Attribute       | Description                                                                                                    |  |
|-----------------|----------------------------------------------------------------------------------------------------|--|
| event_type      | The name that was specified<br>when the event was created.<br>Events such as _session.start<br>and _session.stop are generated<br>by the system. |  |
| event_version   | Version of the schema of the event.                                                                                                    |  |
| item_id         | An identifier for the item pur-<br>chased. Used only found in a<br>monetization event.                                                           |  |
| language        | The language part of the locale.                                                                                                    |  |
| make            | The make of the device.                                                                                                    |  |
| model           | The model of the device.                                                                                                    |  |
| name            | The name of the Amazon Mobile Analytics SDK used by the app.                                                                                     |  |
| name            | If the Amazon Mobile SDK was<br>used, this is the Android or<br>iPhone OS () or the value you<br>specified when using the<br>PutEvents API.      |  |
| package_name    | The package name.                                                                                                    |  |
| quantity        | The quantity of items purchased.<br>Used only in a monetization<br>event.                                                                        |  |
| reported_price  | A string representation of the price reported by the purchasing library. Used only in a monetization event.                                      |  |
| session_id      | An ID for all events that occurred in the same session.                                                                                          |  |
| start_timestamp | Time when the session began,<br>expressed as an epoch<br>timestamp with milliseconds.<br>Used only on _session.start<br>events.                  |  |
| stop_timestamp  | Time when the session ended,<br>expressed as an epoch<br>timestamp with milliseconds.<br>Used only on _session.stop<br>events.                   |  |
| store           | The name of the store where the transaction took place. Used only in a monetization event.                                                       |  |

| Attribute      | Description                                                                    |  |
|----------------|--------------------------------------------------------------------------------|--|
| symbol         | Currency symbol for the pur-<br>chase. Used only in a monetiza-<br>tion event. |  |
| title          | The title of the app.                                                          |  |
| transaction_id | An identifier for the transaction.<br>Used only in a monetization<br>event.    |  |
| version        | The platform version.                                                          |  |
| version        | The version of the Amazon Mo-<br>bile Analytics SDK used by the<br>app.        |  |
| version_code   | The version code.                                                              |  |
| version_name   | The version name.                                                              |  |

# **Amazon Redshift Schema for Event Data**

A new schema called AWSMA is created to contain the tables and views to access the data. The AWSMA.v\_event view should be the view used to access events. You can sign in to your Amazon Redshift cluster using the eventreader user and use the password configured in the Auto Export feature. This user will have full select access to the AWSMA.v\_event view.

| Column Name              | Data Type    | Description                                                                                                    |
|--------------------------|--------------|----------------------------------------------------------------------------------------------------|
| event_type               | varchar(256) | The name that was specified<br>when the event was recorded in<br>the SDK or the name of a system<br>event that was recorded by the<br>SDK (for example, _session.start,<br>_session.stop). |
| event_timestamp          | timestamp    | The UTC timestamp (of the device) when the event occurred.                                                                                                    |
| arrival_timestamp        | timestamp    | The UTC timestamp (of the serv-<br>er) when the event was recieved<br>by the AWS server.                                                                                                   |
| event_version            | char(12)     | The version of the event structure (typically 3.0).                                                                                                    |
| application_app_id       | varchar(64)  | The ID used to identify the app.                                                                                                    |
| application_package_name | varchar(256) | The package name of the app.                                                                                                    |
| application_version_name | varchar(256) | The version name associated with the app.                                                                                                    |

#### JSON Amazon Redshift Schema for Event Data

| Column Name                               | Data Type    | Description                                                                                                    |
|-------------------------------------------|--------------|----------------------------------------------------------------------------------------------------|
| application_version_code                  | varchar(256) | The version code associated with the app.                                                                                                    |
| application_title                         | varchar(256) | The title of the app.                                                                                                    |
| application_cognito_iden-<br>tity_pool_id | varchar(64)  | This is populated if you are using<br>Amazon Cognito authentication,<br>it is the Amazon Cognito identity<br>pool ID.                                                                                                    |
| application_sdk_name                      | varchar(256) | The AWS SDK that sent the event.                                                                                                    |
| application_sdk_version                   | varchar(256) | The version of the AWS SDK that sent the event.                                                                                                    |
| client_id                                 | varchar(64)  | An ID used to identify other events<br>sent from the same app instance.<br>If you used the AWS Mobile SDK<br>to record events, all events from<br>the same app on a device will<br>have the same client_id. This is a<br>GUID string. You can use this<br>value to sample events from a<br>random set of users. |
| client_cognito_id                         | varchar(64)  | The Cognito client ID, this column<br>is populated if you are using<br>Amazon Cognito authentication.<br>This is useful to correlate different<br>users if you are using non-anonym-<br>ous users.                                                                                                    |
| device_model                              | varchar(256) | The device model.                                                                                                    |
| device_make                               | varchar(256) | The device make.                                                                                                    |
| device_platform_name                      | varchar(256) | The device platform (for example, iPhoneOS or Android).                                                                                                    |
| device_platform_version                   | varchar(256) | The device platform version.                                                                                                    |
| device_locale_code                        | varchar(256) | The locale of the device (for example, en_US).                                                                                                    |
| device_locale_language                    | varchar(64)  | The language part of the locale (for example, "en").                                                                                                    |
| device_locale_country                     | varchar(64)  | The country part of the locale (for example, "US").                                                                                                    |
| session_id                                | varchar(64)  | A GUID string used to identify<br>events that came from the same<br>app and device in the same ses-<br>sion.                                                                                                    |
| session_start_timestamp                   | timestamp    | The timestamp when the session started.                                                                                                    |

| Column Name                                         | Data Type     | Description                                                                                                    |
|-----------------------------------------------------|---------------|----------------------------------------------------------------------------------------------------|
| session_end_timestamp                               | timestamp     | The timestamp when the session stopped. Populated for _session.stop events only.                                 |
| monetization_transaction_id                         | varchar(64)   | An identifier for the transaction.                                                                               |
| monetization_transaction_store                      | varchar(64)   | The name of the app store used for the transaction.                                                              |
| monetization_transac-<br>tion_item_id               | varchar(64)   | An identifier for the item pur-<br>chased.                                                                       |
| monetization_transaction_quant-<br>ity              | FLOAT8        | The quantity of items purchased.                                                                                 |
| monetization_transac-<br>tion_price_reported        | varchar(64)   | A string representation of the price<br>reported by the purchasing library.<br>This is different for each store. |
| monetization_transac-<br>tion_price_amount          | FLOAT8        | The numerical price value.                                                                                       |
| monetization_transac-<br>tion_price_currency_code   | varchar(16)   | The currency code for the pur-<br>chase.                                                                         |
| monetization_transac-<br>tion_price_currency_symbol | varchar(32)   | The currency symbol for the pur-<br>chase.                                                                       |
| a_levelName                                         | varchar(4000) | All custom attributes start with "a_".                                                                           |
| a_playerClass                                       | varchar(4000) | All custom attributes start with "a_".                                                                           |
| m_score                                             | FLOAT8        | All custom metrics start with "m_".                                                                              |
| m_timeToCompleteMinutes                             | FLOAT8        | All custom metrics start with "m_".                                                                              |

# **Example Amazon Redshift Queries**

The "users" columns in the following queries count distinct client\_cognito\_id values only when users are authenticated with Amazon Cognito. For unauthenticated use cases, use the client\_id for app-device counts.

Top item purchases, by store (last 30 days):

```
SELECT
application_app_id AS"app id",
monetization_transaction_item_id AS"item id",
monetization_transaction_store AS"store",
COUNT(DISTINCTclient_id) AS"devices",
COUNT(DISTINCTclient_cognito_id) AS"users",
SUM(monetization_transaction_quantity) AS"quantity",
SUM(monetization_transaction_price_amount) "amount (Apple only)",
monetization_transaction_price_currency_code AS"currency (Apple only)"
```

```
FROM
AWSMA.v_event
WHERE
event_type = '_monetization.purchase'AND
event_timestamp BETWEENgetdate() - 30 ANDgetdate() + 1
GROUPBY
"app id",
"item id",
"currency (Apple only)",
"store"
ORDERBY
"app id"ASC,
"item id"ASC,
"quantity"DESC,
"store",
"devices"DESC
```

30 day active users and devices, by device language code:

```
SELECT
  application_app_id AS"app id",
  COUNT(DISTINCTclient_id) AS"devices",
  COUNT(DISTINCTclient_cognito_id) AS"users",
  device_locale_language AS"language"
  FROM
  AWSMA.v_event
  WHERE
  event_type = '_session.start'AND
  event_timestamp BETWEENgetdate() - 30 ANDgetdate() + 1
  GROUPBY
   "app id",
   "language"
  ORDERBY
   "app id"ASC,
   "devices"DESC,
   "language"
   ;
```

30 day active users and devices, by app version:

```
SELECT
```

```
application_app_id AS"app id",
device_platform_name AS"platform",
application_version_name AS"version name",
application_version_code AS"version code",
COUNT(DISTINCTclient_id) AS"devices",
COUNT(DISTINCTclient_cognito_id) AS"users"
FROM
AWSMA.v_event
WHERE
event_type = '_session.start'AND
event_timestamp BETWEENgetdate() - 30 ANDgetdate() + 1
GROUPBY
"app id",
"platform",
```

```
"version name",
"version code"
ORDERBY
"app id"ASC,
"platform"ASC,
"devices"DESC,
"version name"DESC,
"version code"DESC;
```

# **Explanation of Infrastructure**

The Mobile Analytics and Amazon Redshift combination includes the following components:

- An Amazon Redshift cluster that holds all Auto Export events. It can start small and scale up to petabytes of information. For more information, see Amazon Redshift.
- A VPC to isolate network resources to control access. There is no additional charge for using Amazon Virtual Private Cloud (Amazon VPC), aside from the standard Amazon EC2 usage charges. For more information, see Amazon VPC.
- A t2.micro EC2 instance to facilitate the transfer of data from your S3 subscription bucket into Amazon Redshift. For more information, see Amazon EC2.
- Cloudwatch Logs and metrics for information about the health of the data transfer to Amazon Redshift.
- Python scripts that run on your EC2 instance and allow you to interact with the Amazon Redshift cluster.

### Amazon Redshift Cluster

Amazon Redshift is a fast, fully managed, petabyte-scale data warehouse solution that makes it simple and cost-effective to efficiently analyze all of your data using your existing business intelligence tools. For more information, see Amazon Redshift.

## **Virtual Private Cloud**

Amazon Virtual Private Cloud (Amazon VPC) lets you provision a logically isolated section of the AWS cloud where you can launch AWS resources in a virtual network that you define. You have complete control over your virtual networking environment, including selection of your own IP address range, creation of subnets, and configuration of route tables and network gateways. For more information, see Amazon Virtual Private Cloud.

### **EC2** Instance

When the EC2 instance is provisioned, it downloads the Mobile Analytics Python scripts. After the EC2 instance starts, these scripts connect to the Amazon Redshift cluster and set up the users and tables required to process Mobile Analytics events. The scripts are invoked every hour to load all new event data into your Amazon Redshift cluster.

You can connect to the console using SSH with the EC2 keyname specified in the advanced settings: **ssh -i your-keyname.pem ec2-user@public-dns-of-instance** 

#### Note

Your pem file must be set to read-only permissions. Run the following command to ensure the file will be accepted: **chmod 400 your-keyname.pem**.

For more information about EC2 instances, see Amazon EC2.

### **CloudWatch Metrics and Logs**

The EC2 instance records CloudWatch metrics and logs for debugging and monitoring of the EC2 instance. For more information, see Amazon CloudWatch. To view metrics about the execution of the EC2 loadevents operation:

- 1. Go to the CloudWatch console.
- 2. On the left navigation pane, choose Custom Metrics.
- 3. Choose the LoadEventsDuration metric.

To view logs about the invocation of the EC2 instance:

- 1. Go to the CloudWatch console.
- 2. Choose Logs.
- 3. Choose the LogGroup for the EC2 instance.
- 4. Choose the application log stream.

# Troubleshooting

If you encounter issues or difficulties when working with Mobile Analytics, consult the topics in this section.

#### Topics

• Troubleshooting Default IAM Role Creation (p. 65)

# **Troubleshooting Default IAM Role Creation**

The following error message is displayed if Mobile Analytics is unable to create a default IAM role and Cognito identity pool when you add an app:

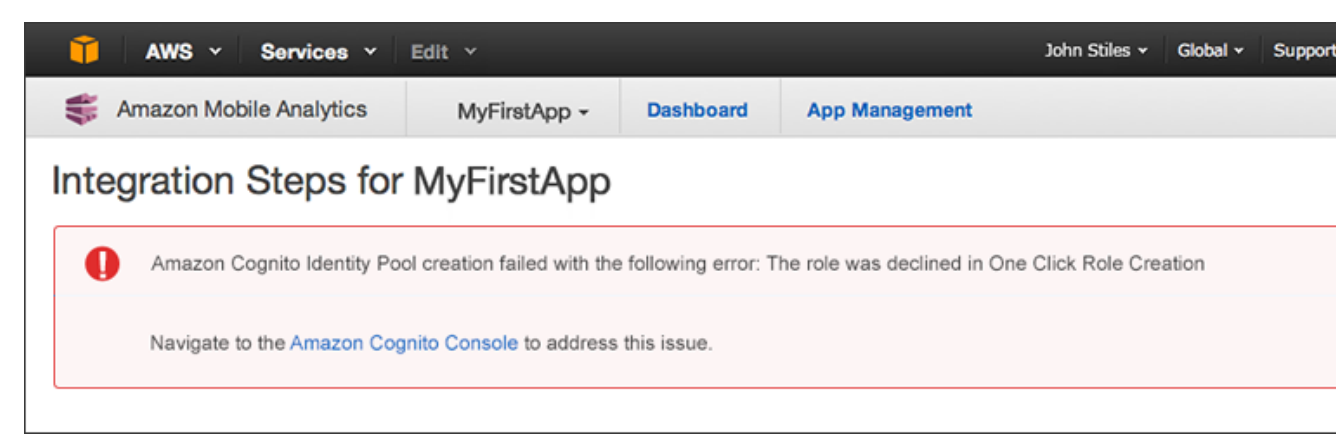

To correct a failed attempt to create a default IAM role and Cognito identity pool

- 1. Open the Amazon Cognito console.
- 2. Click Mobile\_Analytics\_shared\_pool\_do\_not\_modify.

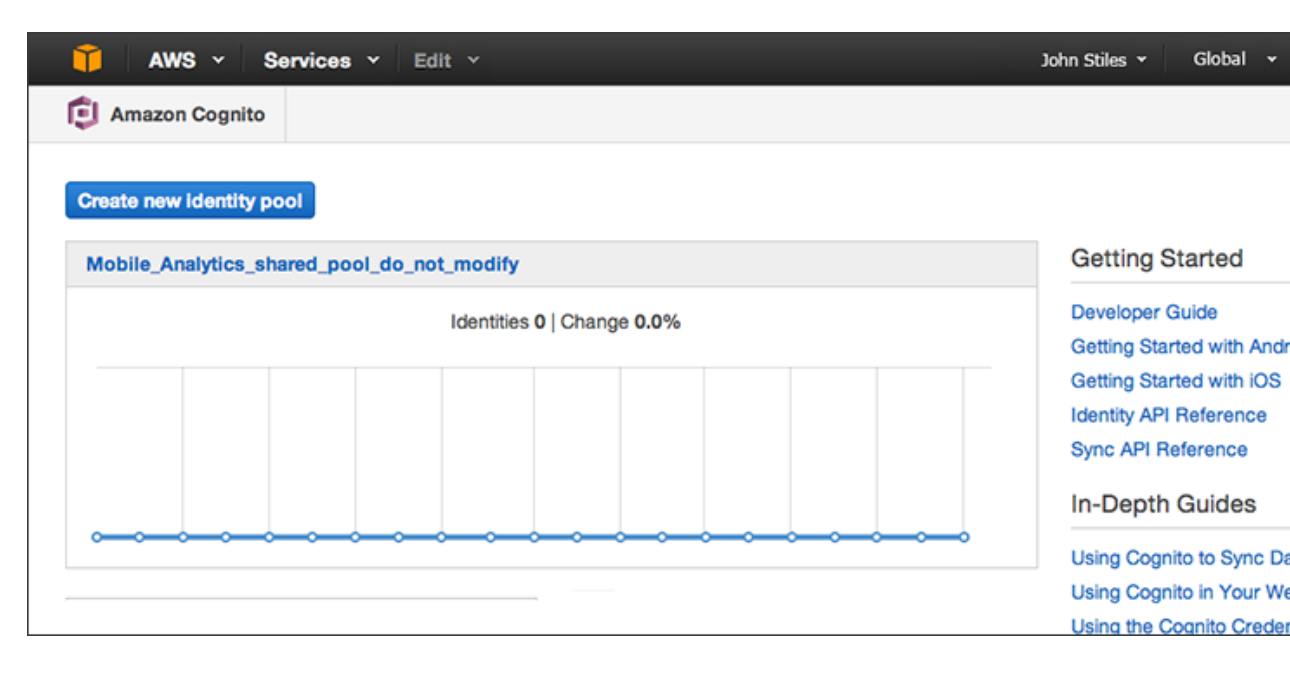

3. Choose Click here to fix it.

| 🎁 AWS 🗸 S                                                     | ervices 🛩 Edit 🗸                                                                                             |                                                                                                    | John Stiles 🗸                                                   | N. Virginia 🖌 S |
|---------------------------------------------------------------|----------------------------------------------------------------------------------------------------|----------------------------------------------------------------------------------------------------|-----------------------------------------------------------------|-----------------|
| 🗊 Amazon Cognito                                              | Mobile_Analytics_shared_pool_do_                                                                             | not_modify 🗆                                                                                                    |                                                                 | Edit id         |
| Identity pool<br>Dashboard<br>Sample code<br>Identity browser | You have not spec<br>Identities this<br>month =<br>0<br>Total identities =<br>0<br>Filters: Total identities | ified roles for this identity pool. Cli<br>Cognito Sync helps you<br>sync user data across<br>devices. Get started using<br>the Mobile SDK: Android,<br>iOS<br>entities Past 14 days D | ck here to fix it.<br>Authentication methods<br>Unauthenticated | 0.0%            |

4. For **Unauthenticated role** and **Authenticated role**, choose an existing role or create a new role.

| 🧊 AWS - Se                                   | rvices ~   | Edit 🛩                                                                                                    |                                 | John Stiles 👻 | N. Virginia 🗸 | s   |  |  |
|----------------------------------------------|------------|----------------------------------------------------------------------------------------------------|---------------------------------|---------------|---------------|-----|--|--|
| 🗊 Amazon Cognito                             | Mobile_Ana | lytics_shared_pool_do_not_modify 🗆                                                                                                    |                                 |               |               |     |  |  |
| Identity pool                                |            | Edit identity poo                                                                                                    | l                               |               |               |     |  |  |
| Dashboard<br>Sample code<br>Identity browser | r          | From this page you can modify the details of your identity pool. An identity pool must have a unique name set of authenticated and unauthenticated roles. The roles are saved with your identity pool and whenever receive a request to authorize a user we will automatically utilize the roles you specify here. You will be specify the identity pool id from this page when initializing the Amazon Cognito client SDK. Learn more a IAM roles with Amazon Cognito. |                                 |               |               |     |  |  |
|                                              |            | Identity pool name*                                                                                                    | Mobile_Analytics_shar           |               |               |     |  |  |
|                                              |            | Identity pool ID 🗆                                                                                                    | us-east-1:                      | 764 49833983  | (Show A       | RN) |  |  |
|                                              |            | Please select an unauthentical                                                                                                    | ed role for this identity pool. |               |               |     |  |  |
|                                              |            | Unauthenticated role                                                                                                    | Select a role  Create new role  |               |               |     |  |  |
|                                              |            | Please select an authenticated                                                                                                    | role for this identity pool.    |               |               |     |  |  |
|                                              |            | Authenticated role                                                                                                    | Select a role  Create new role  |               |               |     |  |  |
|                                              |            |                                                                                                    |                                 |               |               |     |  |  |

5. Return to the Mobile Analytics console and the integration steps for your app.

# Limits

The following is a list of limits for a Mobile Analytics custom event.

| Capacity                                                   | Limit |
|------------------------------------------------------------|-------|
| Total number of custom events per application.             | 1,500 |
| Total number of attributes and metrics per event.          | 40    |
| Number of characters in the key of an attribute or metric. | 50    |
| Number of characters in the value of an attribute.         | 200   |
| Number of apps per AWS account.                            | 100   |
# **REST API Reference**

This is the Amazon Mobile Analytics REST API reference. It contains examples of the following events, requests, and operations.

#### Topics

- Making HTTP Requests to Mobile Analytics (p. 69)
- PutEvents (p. 71)
- Examples (p. 76)

## Making HTTP Requests to Mobile Analytics

If you don't use the AWS Mobile SDK, you can perform Mobile Analytics operations over HTTP using the POST request method. The POST method requires you to specify the operation in the header of the request and provide the data for the operation in JSON format in the body of the request.

## **HTTP Header Contents**

Mobile Analytics requires the following information in the header of an HTTP request:

#### Host

The Mobile Analytics endpoint. This value must be

https://mobileanalytics.us-east-1.amazonaws.com

#### X-Amz-Date

The date. Must be specified in ISO 8601 standard format, in UTC time. For example:

20130315T092054z

#### Authorization

The set of authorization parameters that AWS uses to ensure the validity and authenticity of the request. For more information, see Signature Version 4 Signing Process.

#### **User Agent**

Information about the user agent originating the request.

#### X-Amz-Client-Context

Information about the client interacting with Mobile Analytics. Data in a client context describes the app and the environment in which it runs. For details about the contents of the client context, see PutEvents (p. 71).

#### X-Amz-Security-Token

If you sign your request using temporary security credentials, you must include the corresponding security token in your request by adding the X-Amz-Security-Token header.

For information on signing requests using temporary security credentials in your REST API requests, see Signing and Authenticating REST Requests.

#### **Content-Type**

Specifies JSON and the version. For example, Content-Type: application/json

#### Content-Length

The payload size in bytes.

### **HTTP Header Example**

The following is an example header for an HTTP request for Mobile Analytics.

```
POST /2014-06-05/events HTTP/1.1
Host: mobileanalytics.us-east-1.amazonaws.com
X-Amz-Date: <Date>
Authorization: AWS4-HMAC-SHA256 Credential=<access_key>/20140709/us-east-1/mo
bileanalytics/aws4_request, SignedHeaders=content-length;content-type;host;user-
agent;x-amz-client-context;x-amz-date;x-amz-security-token;x-amz-target, Signa
ture=<signature>
User-Agent: <User agent string>
x-amz-Client-Context: {"client":{"client_id":"<cli
</pre>
ent_id>","app_title":"<app_title>","app_version_name":"<app_ver</pre>
sion_name>","app_version_code":"<app_version_code>","app_package_name":"<app_pack</pre>
age_name>"},"custom":{},"env":{"platform":"<platform>","model":"<mod
el>","make":"<make>","platform_version":"<platform_version>","locale":"<loc</pre>
ale>"}
x-amz-security-token: <Security token>
Content-Type: application/json
Content-Length: < Payload size bytes>
Connection: Keep-Alive
```

## **HTTP Body Content**

The body of an HTTP request contains the data for the operation specified in the header of the HTTP request. The data must be formatted according to the JSON data schema for Mobile Analytics. For the PutEvents operation, the body content of the HTTP request consists of an array of one or more events.

### **HTTP Body Example**

The following is an example of the body for an HTTP request for Mobile Analytics.

```
"<Optional string name>": "<Optional string value>",
...
"<Optional string name>": "<Optional string value>"
},
"metrics": {
"<Optional string name>": <Optional numeric value>,
...
"<Optional string name>": <Optional numeric value>
}
},
...
```

## **PutEvents**

The PutEvents operation records one or more events. You can have up to 1,500 unique custom events per app, any combination of up to 40 attributes and metrics per custom event, and an infinite number of attribute or metrics values.

#### Topics

- Requests (p. 71)
- Responses (p. 76)

## Requests

### **Client Context Header**

### **Syntax**

```
x-amz-Client-Context: {
                         "client": {
                                      "client_id":"<client_id>",
                                      "app_title":"<app_title>",
                                      "app_version_name":"<app_version_name>",
                                      "app_version_code":"<app_version_code>",
                                      "app_package_name":"<app_package_name>"
                                   },
                         "custom": {},
                         "env":{
                                 "platform": "<platform>",
                                 "model":"<model>",
                                 "make":"<make>",
                                 "platform_version": "<platform_version>",
                                  "locale":"<locale>"
                               },
                         "services": {
                                        "mobile_analytics": {
                                                           "app_id":"<mobile_ana</pre>
```

}

lytics\_app\_id>"

}

### Description

The operation takes the following request header.

}

#### x-amz-client-context

The request header.

#### client

Name-value pairs that describes the client application.

client\_id

A unique identifier representing this installation instance of your app.

Type: String

Default: None

Required: Yes

#### app\_title

The title of your app. For example, My App.

Type: String

Default: None

**Required: Yes** 

#### app\_version\_name

The version of your app. For example, v2.0.

Type: String

Default: None

Required: No

#### app\_version\_code

The version code for your app. For example, 3.

Type: String

Default: None

Required: No

#### app\_package\_name

The name of your package. For example, **com.example.my\_app**.

Type: String

Default: None

#### Required: No

#### custom

User defined name-value pairs that describe this installation of the application.

Туре: Мар

Default: None

Required: No

#### env

Name-value pair that describes the device that runs the event.

#### platform

The operating system of the device. For example, iphoneos.

Type: String

Valid values: iphoneos, android, windowsphone, blackberry, macos, windows, linux

Default: None

**Required: Yes** 

#### model

The model of the device. For example, Nexus.

Type: String

Default: None

Required: No

#### make

The manufacturer of the device. For example, **Samsung**.

Type: String

Default: None

Required: No

#### platform\_version

The version of the operating system of the device. For example, 4.0.4.

Type: String

Default: None

Required: No

#### locale

The locale of the device. For example, en\_Us.

Type: String

Default: None

Required: No

#### services

Name-value pair that contains service specific sections.

#### mobile\_analytics

Name-value pair that describes service specific attributes.

#### app\_id

The value obtained from the Mobile Analytics console to record data to.

Type: String

Default: None

Required: Yes

### **Request Body**

#### **Syntax**

```
{
  "events": [
    {
      "eventType": "<Event type>",
      "timestamp": "<ISO 8601 date>",
      "session": {
                   "id": "<Session id>",
                   "startTimestamp": "<ISO 8601 date>"
      },
      "attributes": {
                      "<Optional string name>": "<Optional string value>",
                      . . .
                      "<Optional string name>": "<Optional string value>"
      },
      "metrics": {
                   "<Optional string name>": <Optional numeric value>,
                    . . .
                   "<Optional string name>": <Optional numeric value>
      }
    },
    . . .
 ]
}
```

### Description

This operation takes the following request content.

#### Events

An array of JSON objects representing a batch of unique event occurrences in your app. Each JSON object in the array consists of the following:

#### eventType

A name signifying an event that occurred in your app. This is used for grouping and aggregating like events together for reporting purposes.

Type: String

Default: None

Required: Yes

#### timestamp

The time the event occurred in ISO 8601 standard date time format. For example, 2014-06-30T19:07:47.885Z

Type: String

Constraints: Must follow ISO 8601 format

Default: None

Required: Yes

#### attributes

A collection of key-value pairs that give additional context to the event. The key-value pairs are specified by the developer.

This collection can be empty or the attribute object can be omitted.

Type: JSON object of key-value pairs (String:String)

Constraints: Key can be up to 50 characters or less and the value can be up to 200 characters.

Default: None

Required: No

#### metrics

A collection of key-value pairs that gives additional measurable context to the event. This key has the following key-values pairs. The pairs specified by the developer.

This collection can be empty or the attribute object can be omitted.

Type: JSON object of key value pairs (String:Number)

Constraints: Key can be up to 50 characters.

Default: None

Required: No

#### session

Describes the session. Session information is required on ALL events. This key has the following key-value pairs.

id

A unique identifier for the session.

Type: String

Default: None

**Required: Yes** 

#### startTimestamp

The time the event occurred in ISO 8601 standard date time format. For example, 2014-06-30T19:07:47.885Z

Type: String

Constraints: Must follow ISO 8601 format

Default: None

Required: Yes

#### version

Describes the version. This value must always be v2.0.

Type: String

Constraints: Must always be v2.0.

Default: None

Required: Yes

### **JSON Example**

```
{"events":[
  {
    "metrics":{
                 "Score":12345,
                 "TimeInLevel":64
    },
    "session":{
                 "id" : "<session id>",
                 "startTimestamp" : "2014-06-30T19:07:47.885Z"
   },
    "attributes":{
                    "LevelName": "Level1",
                    "CharacterClass": "Warrior",
                    "Successful":"True"
    },
    "eventType":"LevelComplete",
    "version":"v2.0",
    "timestamp":"2014-06-30T19:07:47.885Z"
  }
] }
```

## Responses

### **Syntax**

```
HTTP/1.1 202
x-amzn-RequestId: <<u>A request id></u>
Content-Type: application/json
```

### **Response Headers**

This operation has the following response codes.

#### 202 Accepted

The request has been accepted for processing, however the events have not been fully processed.

#### 400 Bad Request

The x-amz-client-context header is missing or invalid.

OR

The event payload is missing or invalid.

#### 403 Forbidden

The request is not authorized to perform this action.

#### 413 Request Entity Too Large

The payload is too large. The payload cannot exceed 1024 KB.

## **Examples**

For examples of typical tasks performed with the PutEvents operation, see Using the REST API (p. 30).

# **Document History**

The following table describes the important changes to the documentation since the last release of Mobile Analytics.

- API version: 2014-06-05
- Latest documentation update: September 4, 2015

| Change                       | Description                                                                                                    | Date Changed      |
|------------------------------|----------------------------------------------------------------------------------------------------|-------------------|
| Documentation Improvements   | The User Guide has been expan-<br>ded and reorganized in parts.<br>Examples of using the REST API<br>have been moved from the refer-<br>ence to a series of topics that<br>describe them in more detail.                                                                                                    | September 4, 2015 |
| Xamarin Support Added        | The AWS Mobile SDK adds sup-<br>port for Xamarin, including Mo-<br>bile Analytics. The Mobile Analyt-<br>ics User Guide now includes<br>links to the Xamarin SDK De-<br>veloper Guide regarding Mobile<br>Analytics. Displayed integration<br>steps now include sample code<br>and steps for integration with a<br>Xamarin app.                                                                                                    | July 29, 2015     |
| Streamlined New App Workflow | The process for creating a new<br>app now includes a one-click<br>wizard for generating the neces-<br>sary IAM role and Cognito iden-<br>tity pool for users with no existing<br>identity pools to use. Users with<br>existing identity pools have the<br>ability to create a new identity<br>pool or use one of their existing<br>identity pools with new apps. For<br>more information, see Adding an<br>App to Mobile Analytics. (p. 5) | July 14, 2015     |

| Change                  | Description                                                                                                    | Date Changed      |
|-------------------------|----------------------------------------------------------------------------------------------------|-------------------|
| New Supported Platforms | The Mobile Analytics console<br>now displays reports on an ex-<br>panded set of platforms. You can<br>now filter the events that are<br>compiled into the console reports<br>to display the following platform<br>choices: All Platforms, iOS, An-<br>droid, Fire OS, Windows Phone,<br>Blackberry, Windows, Mac, and<br>Linux. Screen shots have been<br>updated. | June 30, 2015     |
| Auto Export             | Added a topic on how to auto<br>export app data to an Amazon<br>S3 bucket. For more information,<br>see Amazon Mobile Analytics<br>Auto Export.                                                                                                    | December 17, 2014 |